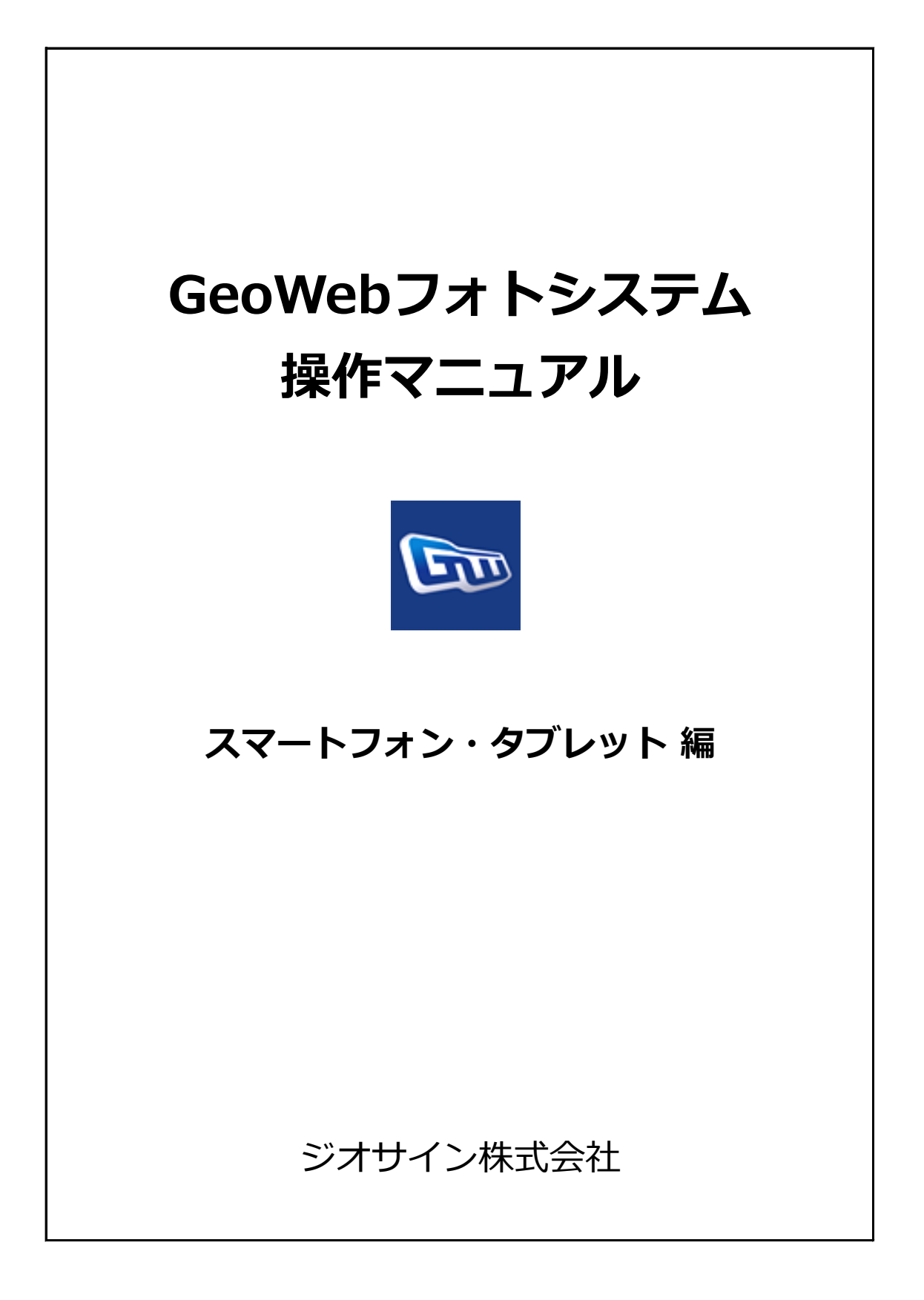

| 1.  | GeoWebフォトアプリを起動する       | ••• | 1  |
|-----|-------------------------|-----|----|
| 2.  | 物件の予定情報をダウンロードする        |     | 3  |
| 3.  | 物件情報を新規登録する             |     | 7  |
| 4.  | 写真の撮影を行う                | ••• | 9  |
| 5.  | 写真データを送信する              |     | 13 |
| 6.  | ファイル管理ダウンロード機能を使用する     |     | 14 |
| 7.  | ファイル管理アップロード機能を使用する     |     | 17 |
| 8.  | ファイル管理FlashAir連携機能を使用する | ••• | 19 |
| 9.  | ファイル管理一括アップロード機能を使用する   |     | 21 |
| 10. | ○施工データ送信(Cross、AGM、YBM) | ••• | 24 |
| 11. | ゴミ箱機能を使用する              |     | 27 |
| 12. | システム設定                  |     | 30 |

GeoWebフォトアプリを起動します。更新プログラムがある場合はバージョンアップを行います。

1. GeoWebフォトアプリを起動する

ホーム画面またはアプリー覧画面で「GeoWebフォト」をタップしてアプリを起動します。 起動完了までに時間がかかることがあります。

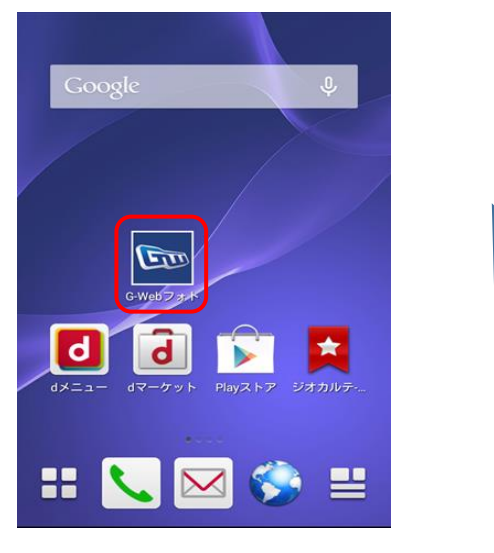

ホーム画面

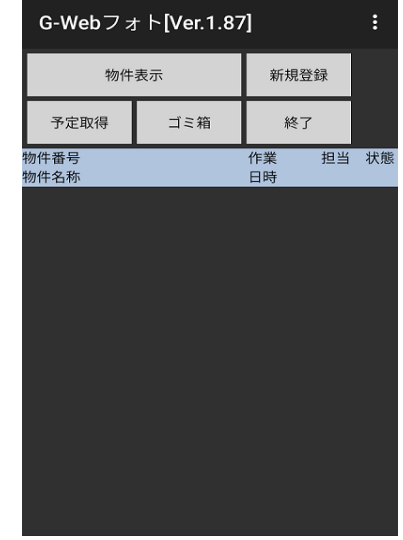

GeoWebフォト メイン画面

- 2. GeoWebフォトアプリのバージョンアップを行う
  - アプリ起動時に、自動で更新プログラムの有無をチェックしています。

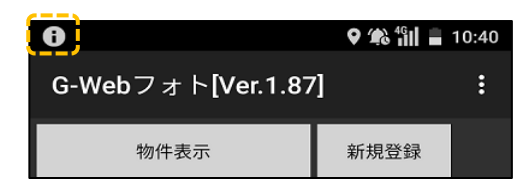

上のように、通知領域に **()**が表示された場合は、更新プログラムがあります。 通知パネルを表示して、最新版をインストールしてください。

| 10:40・1月16日(木) 🛍 🛢 🌣                                  | ♀ 1% 11 ≘ 10:40                                                                                          | 15:15                                                    | ■ 爺指言 10:40     |
|-------------------------------------------------------|----------------------------------------------------------------------------------------------------|----------------------------------------------------------|-----------------|
| V 9 16 N N                                            | 🔤 GeoWebフォト                                                                                              | ☞ G-Webフォト                                               | 🔤 GeoWebフォト     |
| ♥<br>G-Webフォト・1分<br>お知らせ<br>G-Webフォトシステムの更新があります。更新プロ | この既存のアプリケーションへのアップ<br>デートをインストールしてもよろしいで<br>すか? 既存のデータは失われません。ア<br>ップデート後のアプリケーションは下記<br>にアクセスする場合があります: |                                                          |                 |
| <ul> <li>物件名称</li> <li>日 こ すべて消去</li> </ul>           | NEW すべて                                                                                                  | Play プロテクトによりブロッ<br>クされました                               |                 |
|                                                       | このアップデートでは新たな許可は必要                                                                                       | G-Webフォト<br>このアプリは、ユーザーの追跡に使用<br>できるデータを収集する可能性があり<br>ます | アプリをインストールしました。 |
|                                                       | ありません。                                                                                                   | インストールする                                                 |                 |
| :                                                     | キャンセル インストール                                                                                             |                                                          | 完了開く            |

3. GeoWebフォト メイン画面

| GeoWebフ      | ォト <mark>[Ver.1.</mark> 8 | 88]      |    | :  |
|--------------|---------------------------|----------|----|----|
| 物件表示         |                           | 新規登      | 録  |    |
| 予定取得         | ゴミ箱                       | 終了       |    |    |
| 物件番号<br>物件名称 |                           | 作業<br>日時 | 担当 | 状態 |
|              |                           |          |    |    |
|              |                           |          |    |    |
|              |                           |          |    |    |
|              |                           |          |    |    |
|              |                           |          |    |    |
|              |                           |          |    |    |
|              |                           |          |    |    |
|              |                           |          |    |    |

| GeoWebフ      | 'ォト[ | <br>物件  | • |   |
|--------------|------|---------|---|---|
| 物件           | 表示   | 予定取得    |   |   |
| 予定取得         | ゴミ   | ゴミ箱     |   |   |
| 物件番号<br>物件名称 |      | 設定      |   | i |
|              |      | プログラム更新 |   |   |
|              |      | 終了      |   |   |
|              |      | ログ送信    |   |   |
|              |      |         |   |   |
|              |      |         |   |   |
|              |      |         |   |   |
|              |      |         |   |   |
|              |      |         |   |   |

アプリのバージョンアップを行うと、 **「\_\_\_\_**」 部分は、スマートフォン・タブレット本体の 部分の数値が更新されます。 メニューキー【・・・】をタップすると表示されます。

| 項目      | 内容                                |
|---------|-----------------------------------|
| ボタン     |                                   |
| 物件表示    | 明細で選択した物件情報を表示し、写真撮影等の作業を行います。    |
| 新規登録    | GeoWebサーバーに物件の予定情報が登録されていない場合に、   |
|         | スマートフォン・タブレットで物件情報を新規作成します。       |
| 予定取得    | GeoWebサーバーから物件の予定情報をダウンロードします。    |
| ゴミ箱     | ゴミ箱内の物件情報の操作やゴミ箱機能の設定を行います。       |
| 終了      | GeoWebフォトアプリを終了します。               |
| 明細      |                                   |
| 物件番号    | 物件情報の物件番号と物件名称を表示します。             |
| 物件名称    |                                   |
| 作業日時    | 作業開始日時を表示します。予定取得直後は作業予定日時を表示します。 |
| 担当      | 担当者名を表示します。                       |
| 状態      | 記号で物件情報の作業ステータスを表示します。            |
|         | -:未着手 / △:作業中 / ◎:送信済 / ●:送信中     |
| メニュー    |                                   |
| 物件      | 明細で選択した物件情報を表示し、写真撮影等の作業を行います。    |
| 予定取得    | GeoWebサーバーから物件の予定情報をダウンロードします。    |
| ゴミ箱     | ゴミ箱内の物件情報の操作やゴミ箱機能の設定を行います。       |
| 設定      | GeoWebフォトアプリの設定メニューを表示します。        |
| プログラム更新 | 更新プログラムの有無を確認して、バージョンアップを行います。    |
| 終了      | GeoWebフォトアプリを終了します。               |
| ログ送信    | 端末の操作履歴情報をサーク                     |

GeoWebサーバーにあらかじめ登録しておいた物件の予定情報をダウンロードします。 物件の予定情報が登録されていない場合は、「3.物件情報を新規登録する」を参照ください。

- 1. 予定取得条件画面を表示する
  - メイン画面の「予定取得」ボタンをタップして、予定取得条件画面を表示します。

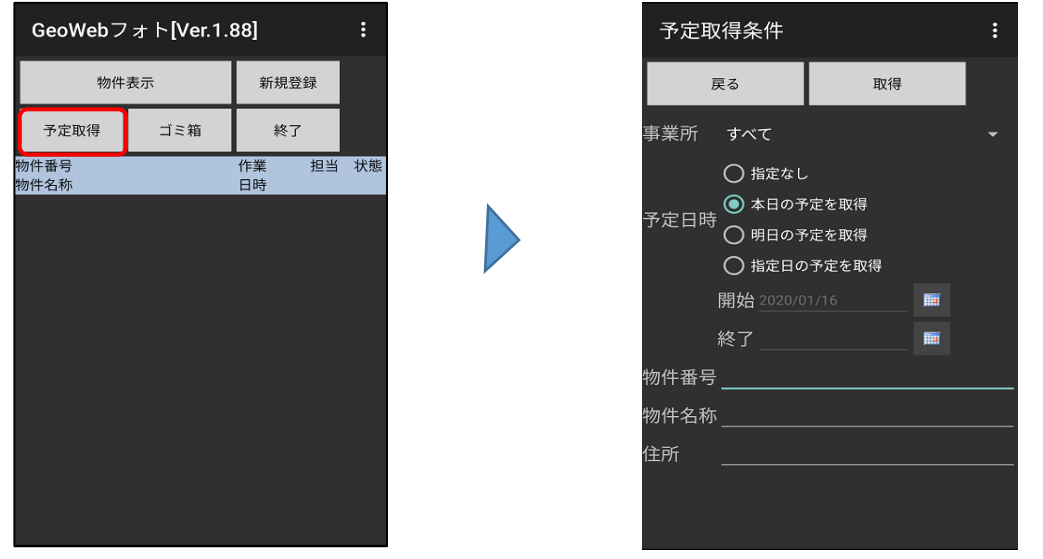

GeoWebフォト メイン画面

予定取得条件画面

### 2. 予定情報を取得する

予定の絞り込み条件を設定し「取得」ボタンをタップすると、予定取得画面に条件に該当する 物件情報が表示されます。取得したい物件情報のチェックをONにして「取得」ボタンを タップすると、メイン画面に反映されます。

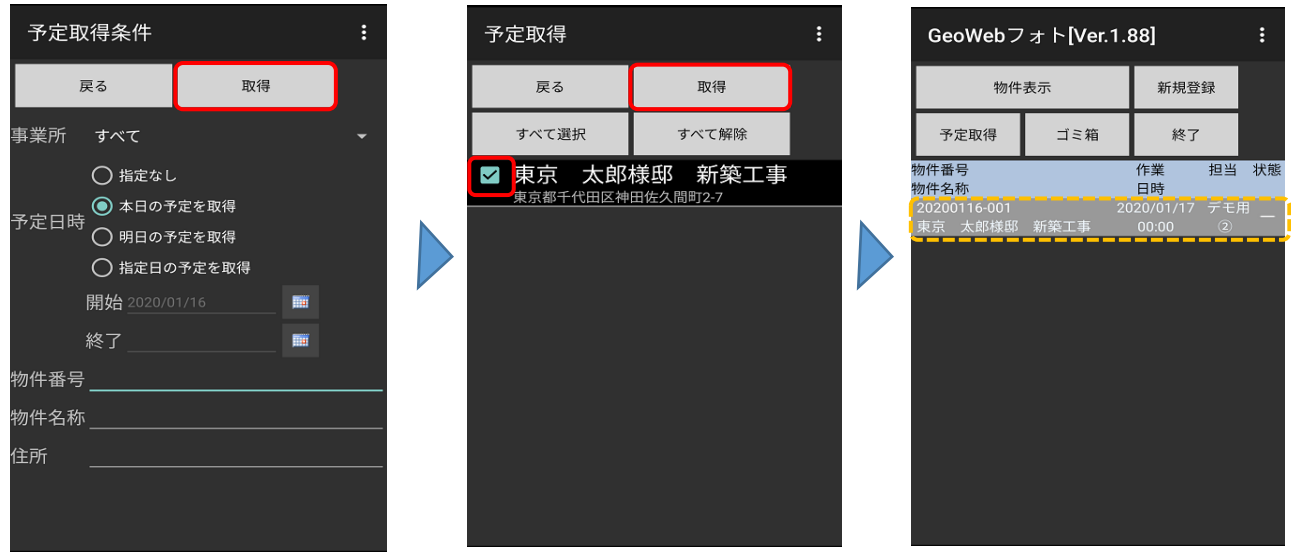

予定日時:

「指定日の予定を取得」を 選択した場合のみ、日付の 指定が可能となります。 予定取得画面

GeoWebフォト メイン画面

予定取得条件 予定取得条件 戻る 戻る 取得 1月18日(土) 事業所 すべて 事業所 すべて 2020年1月 ◯ 指定なし ◯ 指定なし → 予定日時 〇 本日の予定を取得 予定日時 明日の予定を取得 ◯ 明日の予定を取得 ● 指定日の予定を取得 ● 指定日の予定を取得 開始 2020/01/16 開始 2020/01/16 14 15 16 17 18 終了 2020/01/18 物件番号 物件番号 物件名称 物件名称\_ 住所 住所

「指定日の予定を取得」を選択すると、複数の日付の物件をまとめて取得することができます。

| 予 | 定取得               |                             | : |  |
|---|-------------------|-----------------------------|---|--|
|   | 戻る                | 取得                          |   |  |
|   | すべて選択             | すべて解除                       |   |  |
| ~ | 東京 太郎             | 様邸 新築工事<br>田佐久間町2-7         |   |  |
| ~ | 東京 次郎<br>東京都千代田区神 | 様 <mark>邸 新築工事</mark>       |   |  |
| ~ | 東京 三郎             | 様邸 新築工事<br><sup>田佐久間町</sup> |   |  |
|   |                   |                             |   |  |
|   |                   |                             |   |  |
|   |                   |                             |   |  |
|   |                   |                             |   |  |
|   |                   |                             |   |  |
|   |                   |                             |   |  |

| GeoWebフォト[Ver.1.88]     |      |      |                   | :   |     |
|-------------------------|------|------|-------------------|-----|-----|
| 物件                      | 表示   |      | 新規登               | 録   |     |
| 予定取得                    | ゴミ箱  | ミ箱終了 |                   |     |     |
| 物件番号<br>物件名称            |      |      | 作業<br>日時          | 担当  | 状態  |
| 20200118-001<br>東京 三郎様邸 | 新築工事 |      | 20/01/19<br>00:00 | デモ۶ |     |
| 20200117-001<br>東京 次郎様邸 | 新築工事 | 20   | 20/01/18<br>00:00 | デモ۶ | " — |
| 20200116-001<br>東京 太郎様邸 | 新築工事 | 20   | 20/01/17<br>00:00 | デモ۶ | " _ |
|                         |      |      |                   |     |     |
|                         |      |      |                   |     |     |
|                         |      |      |                   |     |     |
|                         |      |      |                   |     |     |
|                         |      |      |                   |     |     |
|                         |      |      |                   |     |     |
|                         |      |      |                   |     |     |

予定日時が異なる物件をまとめて取得したいときや、 物件の予定日時がわからないときなどに、手軽に検索を行えます。

## 物件名称や住所を入力すれば、取得したい物件を

| 予定取得条件                                                                                        |                                      |  |  |  |
|-----------------------------------------------------------------------------------------------|--------------------------------------|--|--|--|
| 戻る                                                                                            | 取得                                   |  |  |  |
| 事業所 すべて                                                                                       |                                      |  |  |  |
| <ul> <li>○ 指定なし</li> <li>○ 本日の予</li> <li>○ 明日の予</li> <li>● 指定日の</li> <li>開始 2020/0</li> </ul> | 、<br>定を取得<br>・定を取得<br>・予定を取得<br>1/16 |  |  |  |
|                                                                                               |                                      |  |  |  |
| 物件名称                                                                                          |                                      |  |  |  |
| <br>住所                                                                                        |                                      |  |  |  |
|                                                                                               |                                      |  |  |  |

日付で範囲指定した場合。

| 予定取得条件                               |                       | : |
|--------------------------------------|-----------------------|---|
| 戻る                                   | 取得                    |   |
| 事業所 すべて<br>〇 指定なし                    |                       |   |
| ○ 小二<br>今定日時<br>○ 明日の予<br>● 指定日の     | 定を取得<br>定を取得<br>予定を取得 |   |
| 開始 <u>2017/0</u><br>終了 <u>2020/0</u> | 1/01 🔤<br>1/16 💼      |   |
| 物件番号                                 |                       |   |
| 物件名称 <u>テスト</u>                      |                       |   |
| 住所                                   |                       |   |

日付・物件名称で範囲指定した場合。

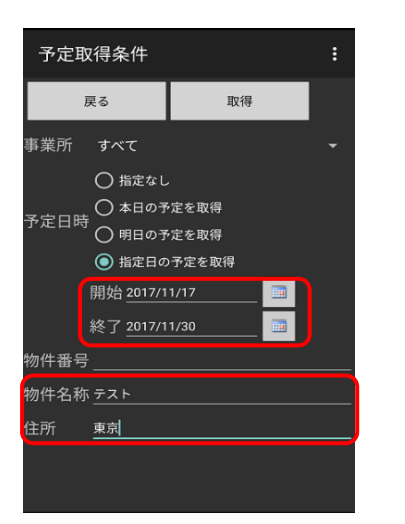

日付・物件名称・住所で範囲指定した場合。

| 予定取得         |                          |             |  |
|--------------|--------------------------|-------------|--|
|              | 戻る                       | 取得          |  |
|              | すべて選択                    | すべて解除       |  |
| $\checkmark$ | 柱状改良テ<br>東京都千代田区神        | スト<br>田佐久間町 |  |
| $\checkmark$ | 柱状改良デ<br>東京都千代田区神        | モ<br>田佐久間町  |  |
| <b>~</b>     | 表層改良テ<br>新潟県新潟市中央        | スト          |  |
| $\checkmark$ | <b>鋼管工法デ</b><br>新潟県新潟市中央 | E           |  |
| ~            | <b>鋼管工法テ</b><br>東京都台東区浅草 | スト          |  |
|              |                          |             |  |
|              |                          |             |  |
|              |                          |             |  |

| 予            | 定取得               |                    | : |
|--------------|-------------------|--------------------|---|
| 戻る 取得        |                   |                    |   |
|              | すべて選択             | すべて解除              |   |
| $\checkmark$ | 柱状改良テ<br>東京都千代田区神 | スト<br>田佐久間町        |   |
| $\checkmark$ | 表層改良テ<br>新潟県新潟市中央 | スト<br><sup>区</sup> |   |
| $\checkmark$ | 鋼管工法テ<br>東京都台東区浅草 | スト<br><sup>橋</sup> |   |
|              |                   |                    |   |
|              |                   |                    |   |
|              |                   |                    |   |
|              |                   |                    |   |
|              |                   |                    |   |
|              |                   |                    |   |

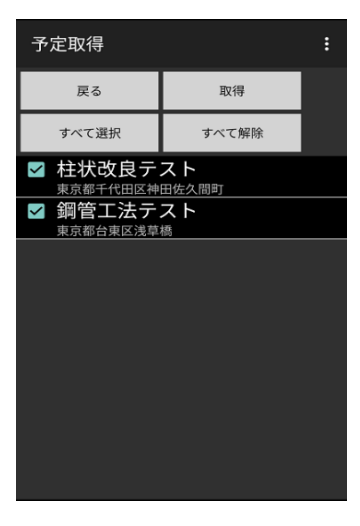

#### 3.物件情報を確認する

メイン画面で、確認したい物件情報を選択状態にして「物件表示」ボタンをタップします。 物件情報画面が表示されます。

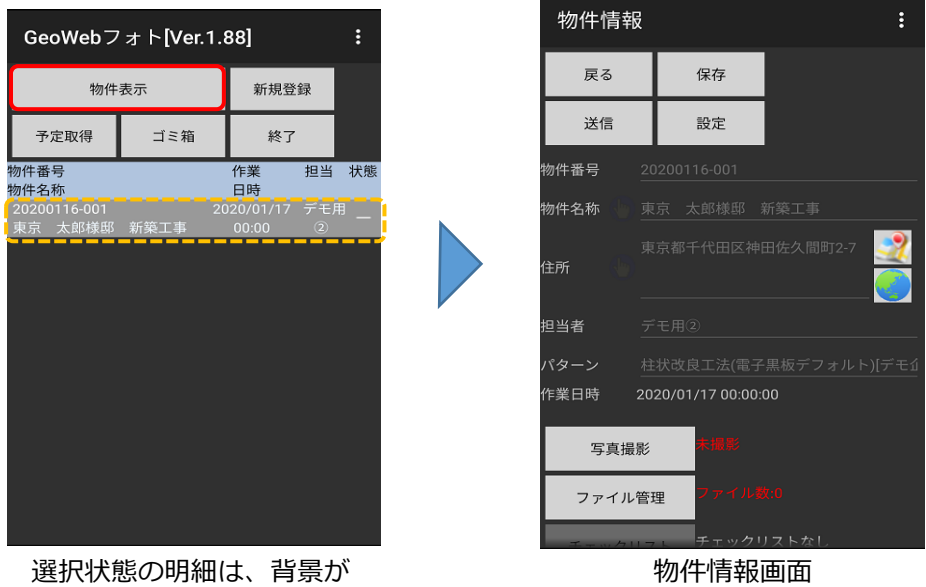

グレーになります。

パソコンで物件登録をする時にインターネットサイトのURLを登録すると、 下図のような 💽 のアイコンが表示されます。

アイコンをタップすると、登録されたURLのホームページを端末で閲覧できます。 また、 アイコンをタップすると、 登録した住所を地図アプリで確認できます。

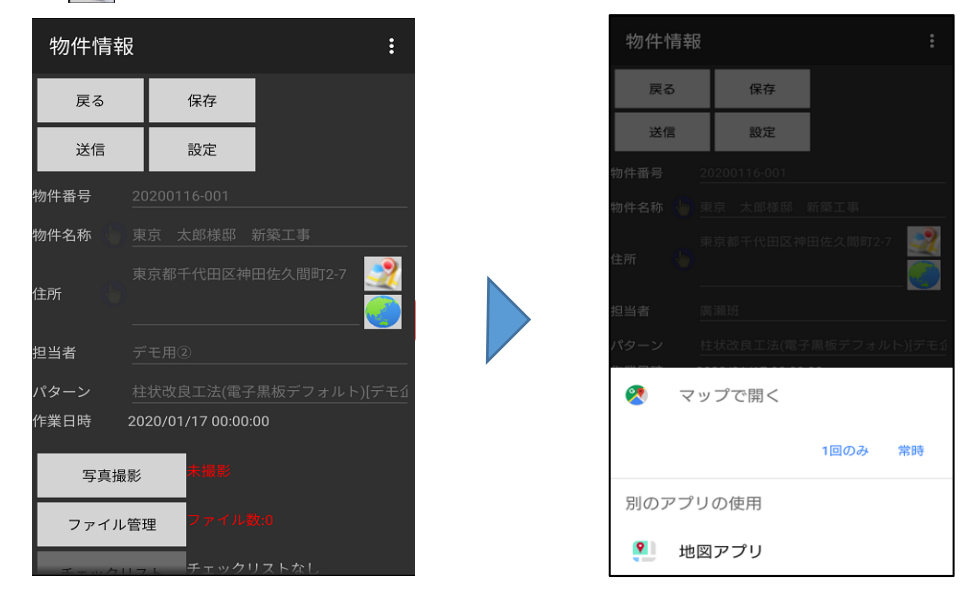

その他の物件情報画面の各項目の内容については、

「3.物件情報を新規登録する」のページを参照してください。

3

GeoWebサーバーに事前に物件情報を登録しなかった場合や、電波状況が悪く予定取得ができなかった等の場合は、現場にてスマートフォン・タブレットで物件情報の登録ができます。

物件情報

戻る

送信

物件番号

物件名称

住所

担当者

写真撮影 ファイル管理 保存

設定

20200116153057-3560

物件情報画面

- 1. 物件情報画面を表示する
  - メイン画面の「新規作成」ボタンをタップして、物件情報画面を表示します。

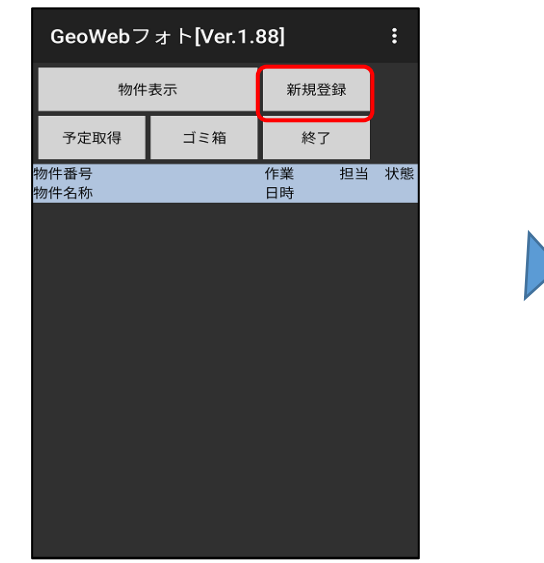

GeoWebフォト メイン画面

2.物件情報の入力を行う

物件情報の入力を行います。

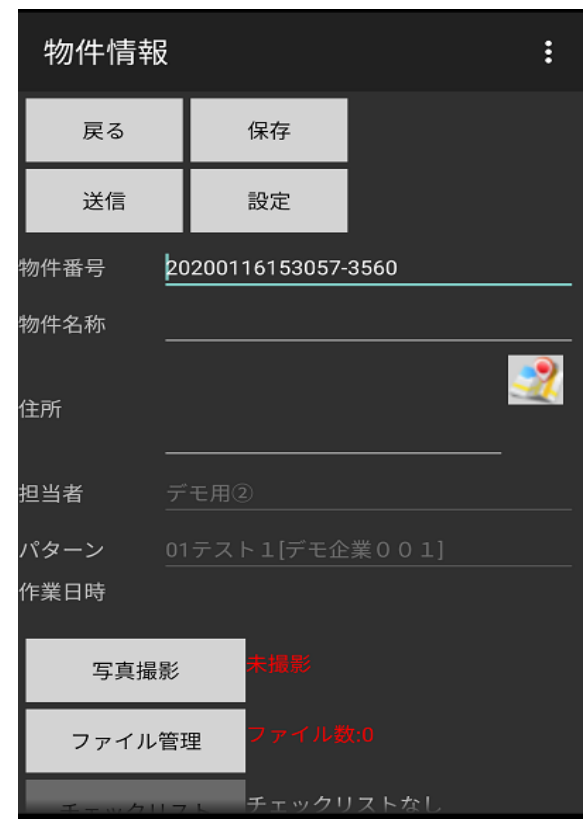

| 項目     | 内容                 |
|--------|--------------------|
| 戻るボタン  | メイン画面へ戻ります。        |
| 保存ボタン  | 入力・作業内容を保存しメイン画面   |
|        | へ戻ります。             |
| 送信ボタン  | 写真データをGeoWebサーバーへ  |
|        | 送信します。             |
| 設定ボタン  | パターン設定画面を表示し、撮影パ   |
|        | ターンと黒板表示の設定をします。   |
| 物件番号 ※ | 物件番号を半角で入力します。     |
|        | 新規登録時は「年月日時分秒-電話   |
|        | 番号下4桁」が初期表示されます。   |
|        | 必要に応じて変更してください。    |
| 物件名称 ※ | 物件名称を入力します。        |
| 住所 ※   | 物件の住所を入力します。       |
| 地図ボタン  | 住所が入力されている状態でタップ   |
|        | すると、Googleマップを起動して |
|        | 周辺地図を表示します。        |
| 担当者 ※  | 担当者が表示されます。        |
| パターン ※ | 撮影パターン名が表示されます。    |

| 項目        | 内容                       |
|-----------|--------------------------|
| 作業日時      | 作業日時が表示されます。             |
|           | 予定取得直後の場合は作業予定日時が表示されます。 |
| 写真撮影ボタン   | 写真一覧画面を表示し、写真撮影の作業を行います。 |
| 写真枚数      | 写真の撮影枚数と未送信の枚数を表示します。    |
| ファイル管理ボタン | ファイル管理画面を表示します。          |
| ファイル数     | ダウンロードしたファイル数を表示します。     |
| ※の項目は、予定取 | 得した物件の場合は変更できません。        |

物件名称と住所は、長くて表示しきれない場合、 アイコンが点滅表示されます。 アイコンをタップすると、別画面で全文表示され確認できます。

3. 撮影パターンと黒板の表示設定を行う

物件情報画面の「設定」ボタンをタップして、パターン設定画面を表示します。 パターン設定画面で、撮影セットと黒板の表示設定を指定して、「設定」ボタンをタップ します。

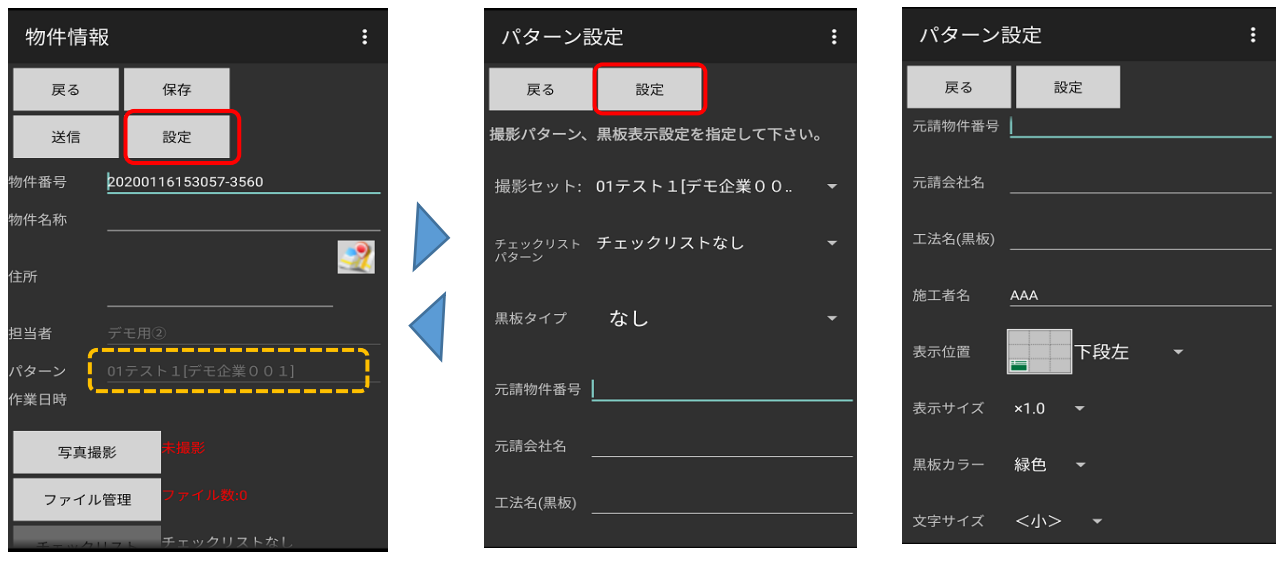

#### 物件情報画面

| パター | ン設定画面 |
|-----|-------|
|-----|-------|

| <u> 項 日 </u>  | 内容                               |
|---------------|----------------------------------|
| 戻るボタン         | パターンの選択を中止し、物件情報画面へ戻ります。         |
| 設定ボタン         | パターンの選択内容を保存し、物件情報画面へ戻ります。       |
| 撮影セット         | 写真の撮影セットを選択します。写真撮影後は変更できません。    |
| チェックリストパ° タ−ン | 現場情報のチェックリスト項目を選択します。            |
| 黒板タイプ         | 電子黒板機能の選択をします。                   |
|               | 使用しない場合は「なし」を選択します。              |
| 元請物件番号        | 元請会社が管理している物件番号を入力できます。          |
| 元請会社名         | 元請会社の社名を入力できます。                  |
| 工法名(黒板)       | 工法名が含まれる黒板パターンを選択すると、工法名が表示されます。 |
| 表示位置          | 画像内での電子黒板の表示位置を設定します。            |
| 表示サイズ         | 電子黒板の表示サイズを選択します。                |
| 黒板カラー         | 電子黒板の色を選択します。                    |
| 文字サイズ         | 電子黒板の文字サイズを選択します。                |

現場での写真撮影を行います。写真セットにない項目も追加して撮影できます。

1. 写真一覧画面を表示する

物件情報画面の「写真撮影」ボタンをタップして、写真一覧画面を表示します。

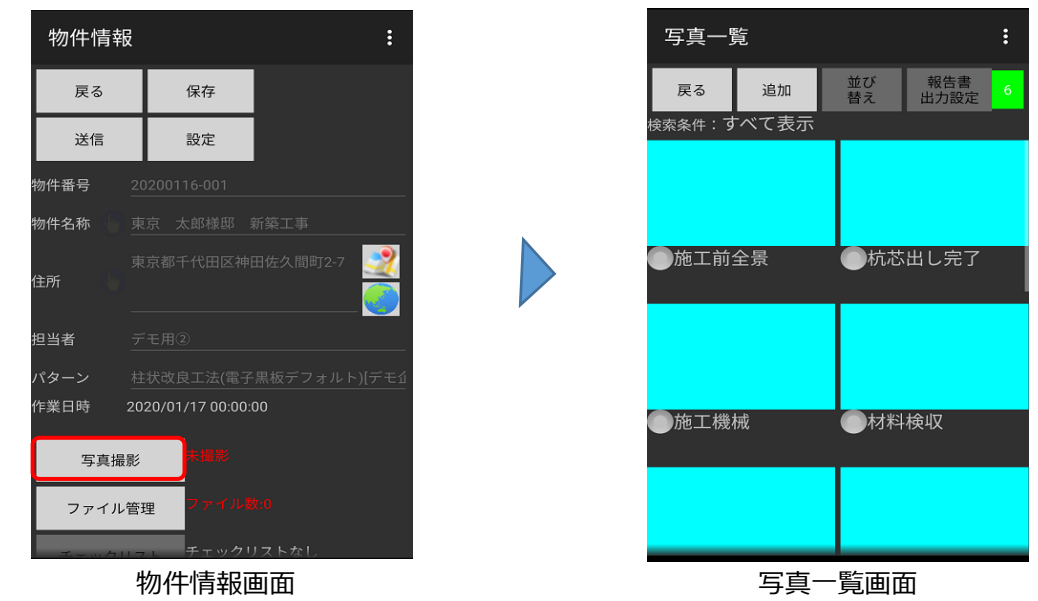

2. 写真の撮影を行う

写真表示エリアをタップすると、カメラが起動します。撮影すると写真表示エリアに

反映されます。

| 岂    |                                       |                                         | :                                                                                                    |
|------|---------------------------------------|-----------------------------------------|----------------------------------------------------------------------------------------------------|
| 追加   | 並び<br>替え                              | 報告書<br>出力設定                             | 6                                                                                                    |
| べて表示 |                                       |                                         |                                                                                                    |
|      |                                       |                                         |                                                                                                    |
| 全景   | ●杭芯<br>                               | 出し完了                                    |                                                                                                    |
|      |                                       |                                         |                                                                                                    |
| 戒    | ●材料                                   | 検収                                      |                                                                                                    |
|      |                                       |                                         |                                                                                                    |
|      | <sup>2</sup><br>追加<br>べて表示<br>全景<br>戒 | <sup>毛</sup><br>追加<br>茶で表示<br>全景<br>の杭芯 | <sup>2</sup><br>追加<br>並び<br>者之<br>報告書<br>出力設定<br>本<br>本<br>本<br>本<br>本<br>本<br>本<br>本<br>本<br>本<br>本<br>本 |

| 項目      | 内容                |  |  |  |  |  |  |  |
|---------|-------------------|--|--|--|--|--|--|--|
| 戻るボタン   | 物件情報画面に戻ります。      |  |  |  |  |  |  |  |
| 追加ボタン   | 写真撮影追加画面を表示し、写真の  |  |  |  |  |  |  |  |
|         | 追加撮影を行います。        |  |  |  |  |  |  |  |
| 並び替え    | 写真出力順変更画面を表示し、出力  |  |  |  |  |  |  |  |
| ボタン     | 順の変更を行います。        |  |  |  |  |  |  |  |
| 報告書     | 写真出力選択画面を表示し、     |  |  |  |  |  |  |  |
| 出力設定    | 報告書の出力の有無を選択します。  |  |  |  |  |  |  |  |
| GPS捕捉状況 | GPSの補捉状況と数を表示します。 |  |  |  |  |  |  |  |
|         | ■:取得失敗 ■:GPS捕捉中   |  |  |  |  |  |  |  |
|         | GPS情報が必要な写真を撮影する場 |  |  |  |  |  |  |  |
|         | ≧は「■:GPS捕捉中」の時のみカ |  |  |  |  |  |  |  |
|         | メラが起動します。         |  |  |  |  |  |  |  |
| 写真表示    | タップするとカメラが起動します。  |  |  |  |  |  |  |  |
| エリア     | 撮影後は写真が表示されます。写真  |  |  |  |  |  |  |  |
|         | をタップすると別画面で写真の確認  |  |  |  |  |  |  |  |
|         | や黒板の設定ができます。      |  |  |  |  |  |  |  |
| 撮影名称    | 撮影名称と送信状況を表示します。  |  |  |  |  |  |  |  |
|         | 💽 : 撮影済み、送信済み     |  |  |  |  |  |  |  |
|         | 💽 : 撮影済み、未送信      |  |  |  |  |  |  |  |
|         | 阿 : 未撮影、未送信       |  |  |  |  |  |  |  |

# 4. 写真の撮影を行う

写真一覧

施工前全景

施工機械

追加 すべて表示

戻る

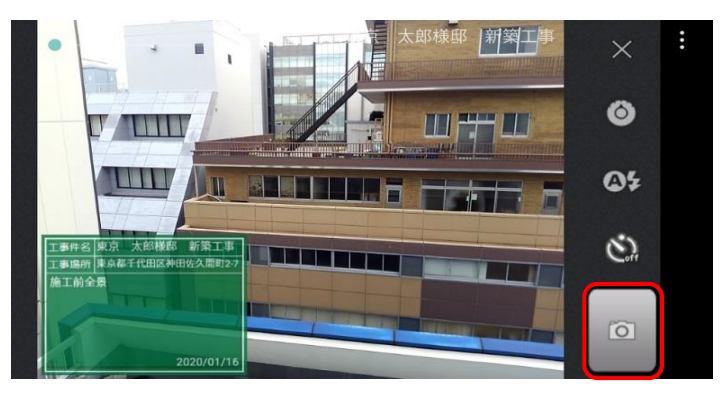

並び替え

報告書出力設定

○杭芯出し完]

一材料検収

カメラが起動します。写真の撮影を行います。
 撮影を中止し写真一覧画面に戻ります。
 カメラの設定画面を表示します。
 フラッシュの設定を行います。
 セルフタイマーをONにします。

画面左上のバーをスクロールすると、 ズーム機能が利用できます。

撮影した写真は写真表示エリアに反映されます。

写真表示エリアをタップすると、以下のような画面が 表示され、再撮影や黒板の設定ができます。

 $\times$ 

占

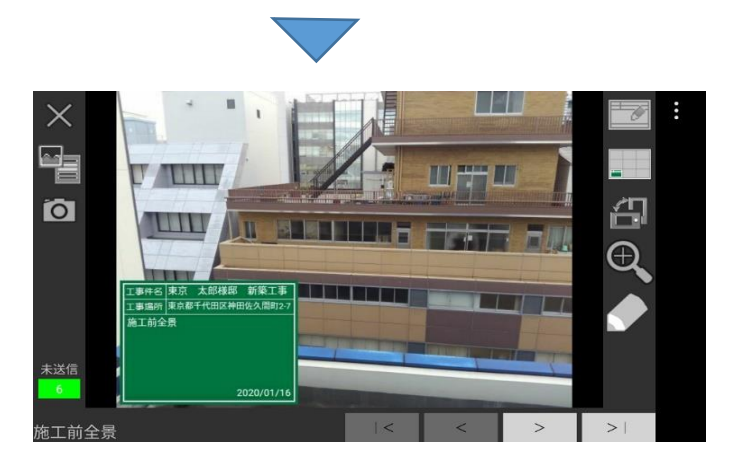

- 写真一覧画面に戻ります。
- 報告書出力の設定、撮影名称とコメン トの入力を行います。

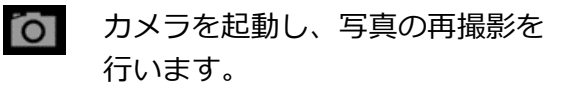

- 電子黒板の設定と表示内容の入力を 行います。
  - 電子黒板の表示位置の設定を行います。

タップするたびに写真を90度回転させ ます。

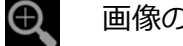

画像のみを表示し拡大して確認します。

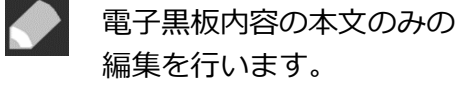

戻る 追加 並び 報告書 皆え 出力設定

●コラム径検尺

道路清掃状況

●その他

写真一覧

すべて表示

索条件

杭頭確認

空袋確認

施工後全景

3. 写真セットにない項目を追加して撮影する

写真一覧にない項目を撮影したい場合は、写真一覧画面で「追加」ボタンをタップし、 写真撮影追加画面を表示します。追加する写真名を選択し、「撮影」ボタンをタップします。

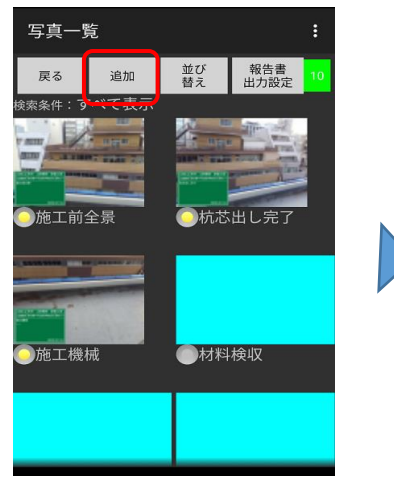

写真撮影追加 戻る 撮影 撮影種別:その他 旭上 (成 仇 いつい ○ 施工機械 ○ 材料検収 ロッド径検尺 ○ ロッド長検尺 ○ BM確認 ○ 施エサイクル ○ 杭頭確認 ○ コラム径検尺 ○ 空袋確認 ○ 道路清掃状況 〇 施工後全景 ◉ その他

撮影したい写真を選択して 「撮影」ボタンをタップす るとカメラが起動します。

- 4. 複数撮影する写真をグループに登録する。
  - 複数の写真を撮影する場合は、グループ登録することで管理を簡単にすることができます。

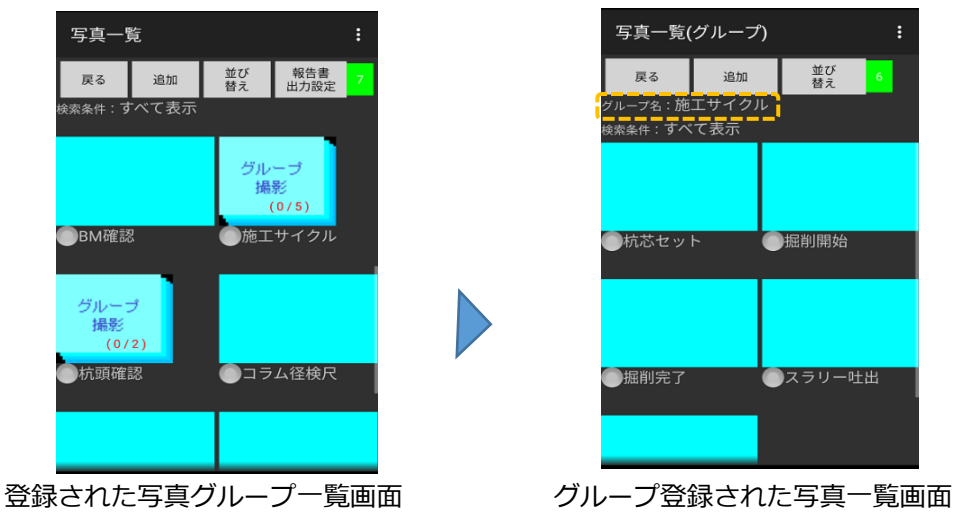

グループ登録された写真を追加撮影すると、1グループをそのまま追加することができます。

| 写真一    | 写真一覧 :    |          |             | 写真撮影追加 : |  |              |              | 写真一 | 覧 |  | :         |       |          |               |
|--------|-----------|----------|-------------|----------|--|--------------|--------------|-----|---|--|-----------|-------|----------|---------------|
| 戻る     | 追加        | 並び<br>替え | 報告書<br>出力設定 | /        |  | 戻る           |              | 撮影  | 6 |  | 戻る        | 追加    | 並び<br>替え | 報告書<br>出力設定 6 |
| 検索条件:す | べて衣示      |          |             |          |  |              | 施工サイ         | ゙クル |   |  | 検索条件:     | すべて表示 |          |               |
|        |           | 42.0     |             |          |  | 〇 施工i        | 前全景          |     |   |  |           |       | グル       |               |
|        |           | クル       |             |          |  | ○ 杭芯と        | 出し完了         |     |   |  |           |       | 撮        | 影             |
|        |           | 176      | 85<br>(0/5) |          |  | ○ 施工村        | 幾械 GI-5      | 0   |   |  |           |       |          | (0/5)         |
| BM確認   | ą         | 施工       | サイクル        |          |  | ○ 施工株        | 幾械           |     |   |  | ●ВМ確詞     | 장     | ●施工      | サイクル          |
|        |           |          |             |          |  | ○ 材料         | <b>剣収</b>    |     |   |  |           |       |          |               |
|        |           |          |             |          |  | 〇 ロッ         | 「径検尺         |     |   |  |           |       |          |               |
| グルー:   | 1         |          |             |          |  | 0 <b>ロ</b> ッ | ヾ長検尺         |     |   |  | ジルー<br>撮影 | ブ     | ジル 損     | ーブ<br>影       |
| 撮影     | 2)        |          |             |          |  |              | 题            |     |   |  | (0)       | (5)   |          | (0/2)         |
|        | <b>~)</b> | 075      | 人汉埃口        |          |  | ◎ 施工+        | ナイクル         |     |   |  | の施工サ      | イクル2  | 一杭頭      | 確認            |
| 「小町中田  | 8/0       |          | ム住使八        |          |  | 〇 杭頭師        | 隹認           |     |   |  | ~         |       |          |               |
|        |           |          |             |          |  | 0 コラム        | <b>、</b> 径検尺 |     |   |  |           |       |          |               |
|        |           |          |             |          |  | ○ 空袋研        | 在認           |     |   |  |           |       |          |               |
|        |           |          |             |          |  |              | キャヨットンロ      |     |   |  |           |       |          |               |

5. 写真の出力順の並び替えを行う

写真の出力順を変更したい場合は、写真一覧画面で「並び替え」ボタンをタップし、 写真出力順編集画面を表示します。

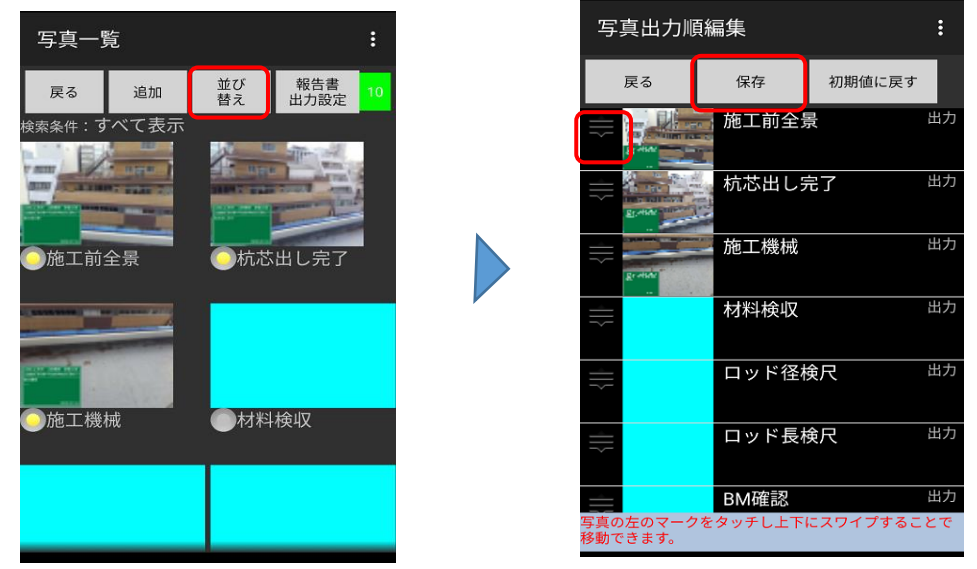

写真出力順編集画面

出力順を変更したい写真の **を**タップし、上下にスワイプして出力順を変更します。 変更が終わったら「保存」ボタンをタップし、写真一覧画面に戻ります。

6. 報告書に出力する写真を選択する。

撮影した写真を報告書に出力するかしないかを選択できます。 写真一覧画面で「報告書出力設定」ボタンをタップし、写真出力選択画面を表示します。

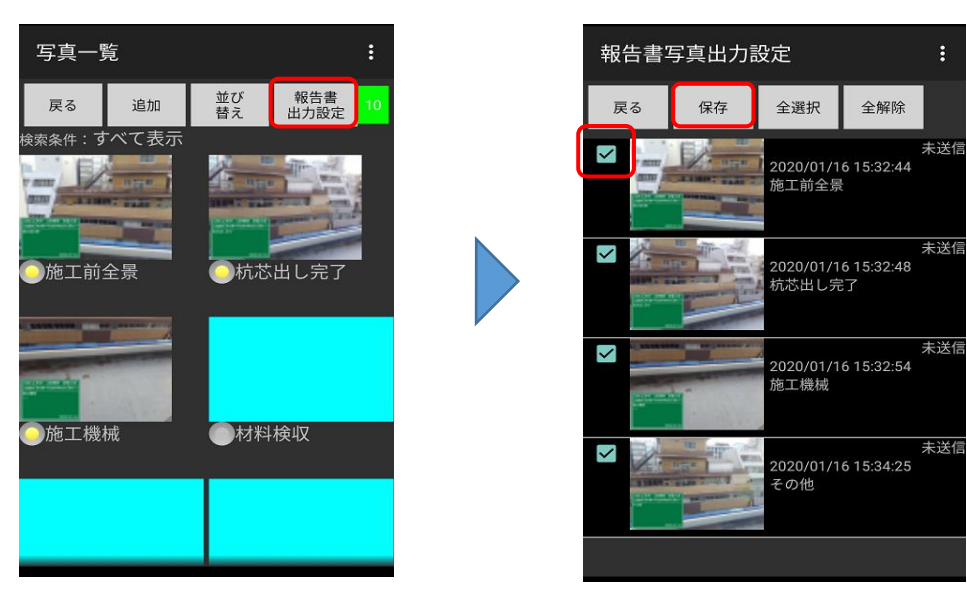

写真出力選択画面

チェックマークで報告書に写真を出力するかしないかを選択します。 チェックが外れている写真は報告書に出力されません。 選択が終わったら「保存」ボタンをタップし、写真一覧画面に戻ります。 写真データをGeoWebサーバーへ送信します。物件情報内のすべての未送信データが送信されます。

1. 写真データの送信を行う

物件情報画面の「送信」ボタンをタップすると、確認メッセージが表示されます。 確認メッセージで「はい」をタップすると送信開始します。

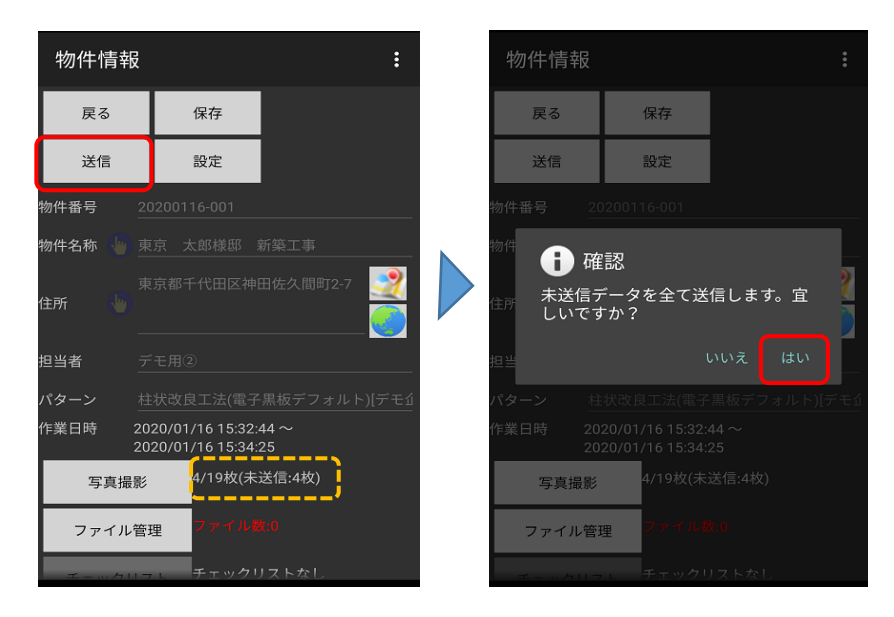

送信中は画面に送信状況が表示されます。 送信完了メッセージが表示されるまでしばらくお待ちください。 送信が完了すると、物件情報の写真未送信枚数表示が更新されます。

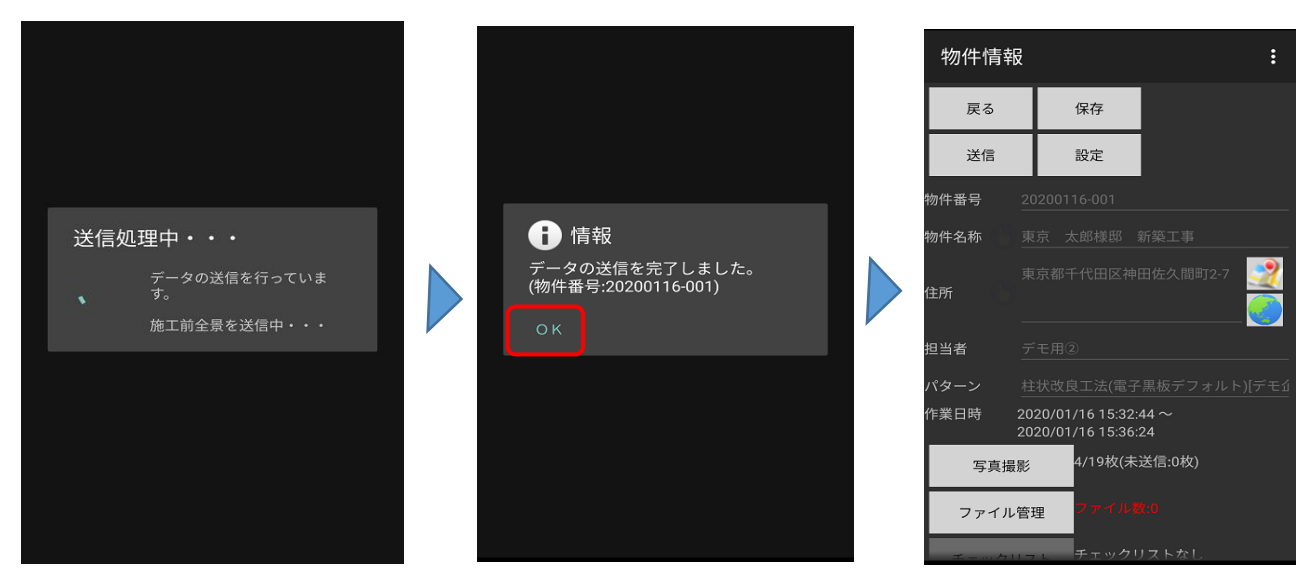

#### ファイル管理ダウンロード機能を使用する 【スマートフォン・タブレット】 6.

GeoWebサーバーにアップロードしたファイルを、スマートフォンやタブレットで閲覧できます。 スマートフォンやタブレットでファイルを開くには、対応したアプリを事前にインストール しておく必要があります。

1. ファイル管理画面を表示する

物件情報画面の「ファイル管理」ボタンをタップして、ファイル管理画面を表示します。

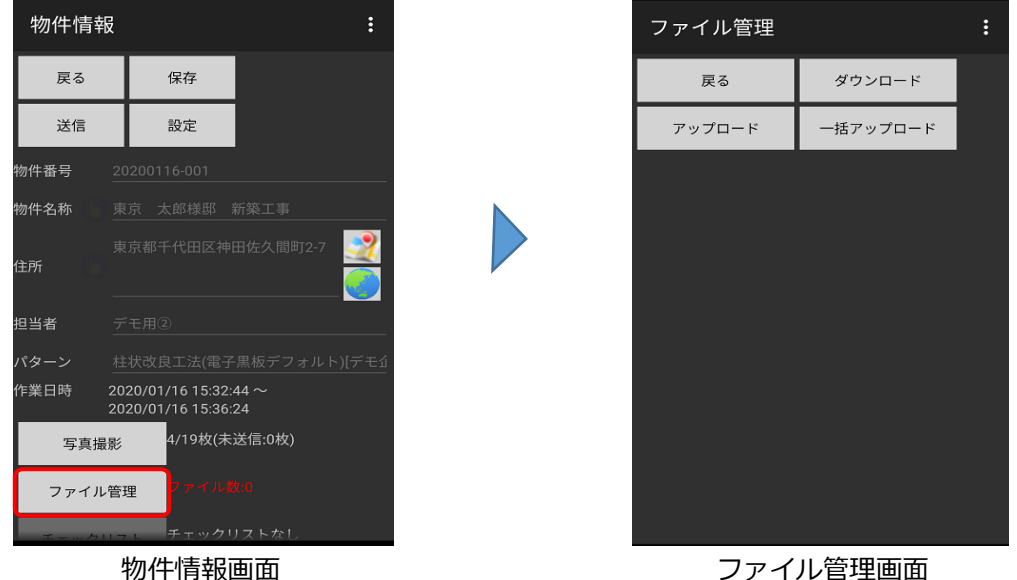

ファイル管理画面

2. ファイルのダウンロードを行う

「ダウンロード」ボタンをタップし、ファイルダウンロード画面を表示します。 ダウンロードできるファイルがある場合は、ファイル名が表示されます。ダウンロード したいファイルのチェックボックスをONにして「ダウンロード」ボタンをタップします。

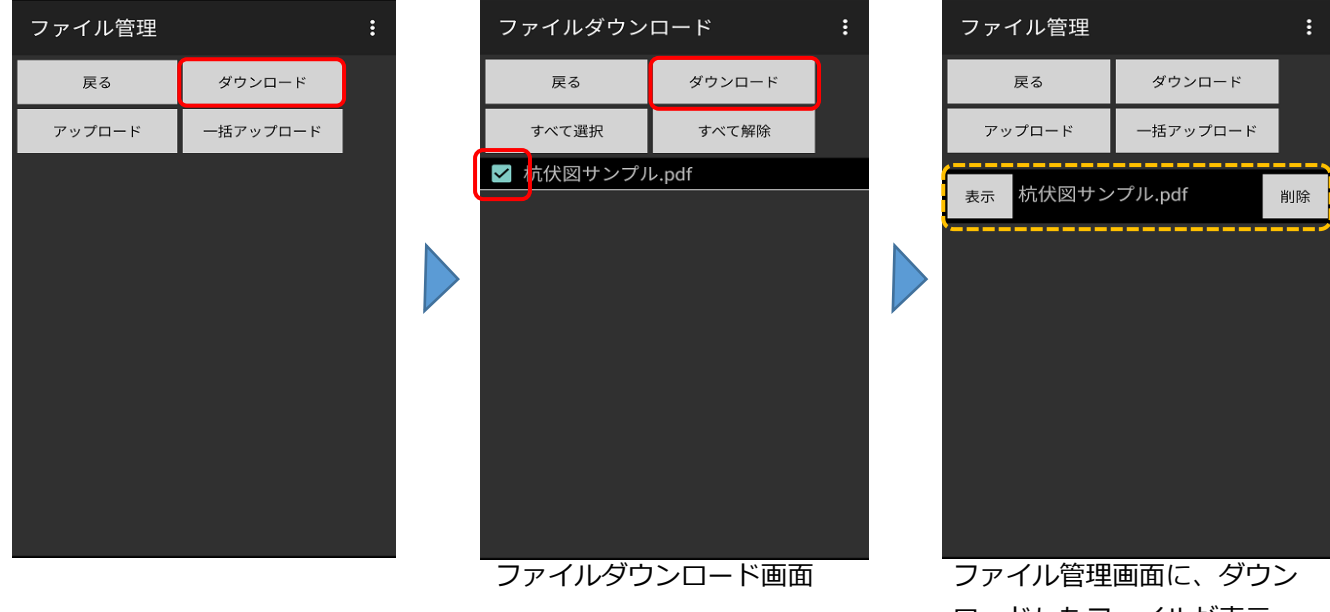

ロードしたファイルが表示 されます。

3. ファイルの閲覧を行う

ファイル管理画面で、閲覧したいファイルの「表示|ボタンをタップすると、ファイルが 表示されます。閲覧を終了する場合は、本体の「戻る」キーで戻ります。

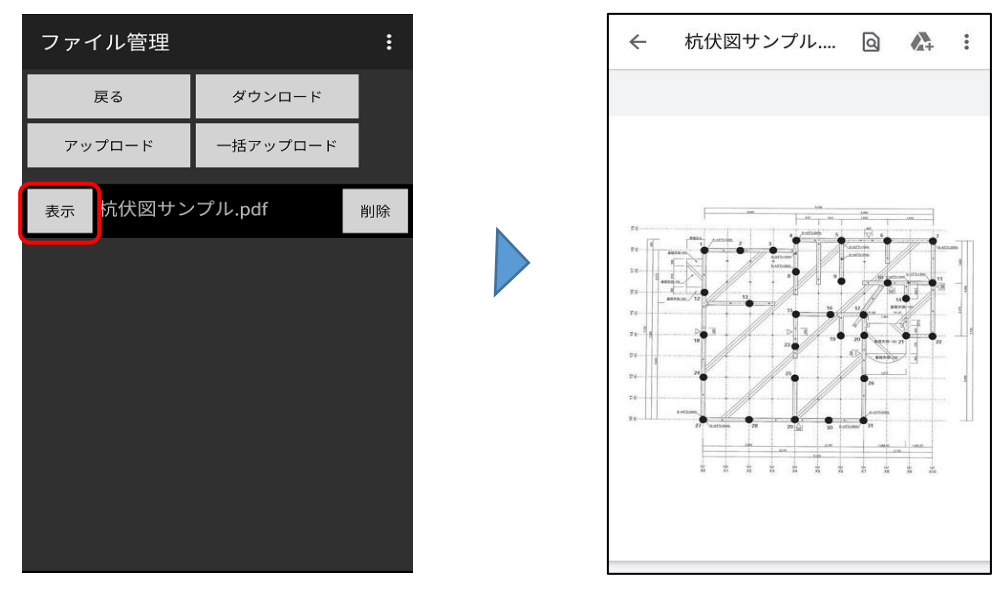

- 注意: GeoWebサーバーにファイルをアップロードした際に、共有の許可がされていな いファイルはスマートフォンやタブレットでダウンロードできません。 パソコン版のGeoWebフォトのファイル管理機能にて、共有の設定を確認してく ださい。
- 注 意: ファイルを開くには、対応したアプリをあらかじめインストールしておく必要 があります。GooglePlay等でインストールしてください。 ファイルを開く際、アプリケーションの選択画面が表示されることがあります。 適したものをご使用ください。
- 4. ファイルの削除を行う

ファイル管理画面で削除したいファイルの「削除」ボタンをタップすると、ファイルの 削除ができます。確認メッセージで「はい」をタップするとファイルが削除されます。

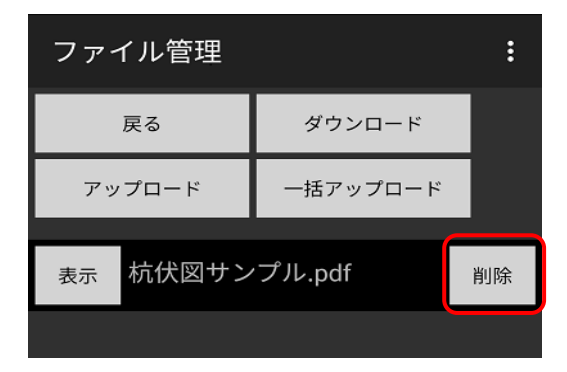

削除後にファイルを閲覧したい場合は、再度 ダウンロードからやり直してください。

# 6. ファイル管理ダウンロード機能を使用する 【スマートフォン・タブレット】

5. ファイル数表示と写真データの送信について

ファイル管理機能にてファイルのダウンロードをしてから物件情報画面に戻ると、 「ファイル管理」ボタンの右にダウンロードしたファイルの数が表示されます。

| 物件情報   | ł                              |                      | :             |
|--------|--------------------------------|----------------------|---------------|
| 送信     | 設定                             |                      |               |
| 物件番号   |                                |                      |               |
| 物件名称 🌗 | 東京 太郎様                         |                      |               |
| 住所 👆   |                                |                      | ђ2-7 <u> </u> |
| 担当者    |                                |                      |               |
| パターン   | 柱状改良工法(                        | 電子黒板デフ               |               |
| 作業日時   | 2020/01/16 15<br>2020/01/16 15 | 5:32:44 ~<br>5:36:24 |               |
| 写真撮    | 影 4/19枚                        | 女(未送信:0枚)            |               |
| ファイル   | <sup>管理</sup> ファイ              | ´ル数:1                |               |
| チェック   | リスト チェッ                        | ·クリストなし              |               |
| 施工デー   | -タ                             |                      |               |

表示されたファイル数は、写真データの送信とは 関係ありません。

写真データ送信時にダウンロードしたファイルが 送信されることもありません。

ファイルアップロード機能を使用し現場で取得した施工データや動画ファイルを、 GeoWebサーバーへアップロードすることができます。

- 1. ファイル管理画面を表示する
  - 物件情報画面の「ファイル管理」ボタンをタップして、ファイル管理画面を表示します。

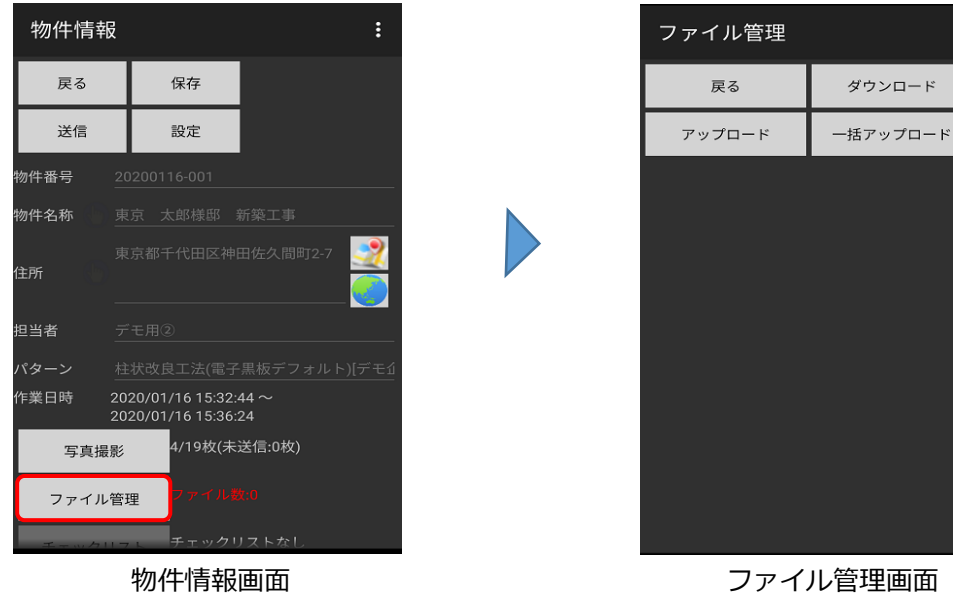

ファイル管理画面

2. アップロード画面を表示する

「アップロード」ボタンをタップし、ファイルアップロード画面を表示します。

|        |          |   | <br>                                       |               |    |
|--------|----------|---|--------------------------------------------|---------------|----|
| ファイル管理 |          | : | ファイルア                                      | ップロード         | :  |
| 戻る     | ダウンロード   |   | 戻る                                         | アップロード 8      |    |
| アップロード | 一括アップロード |   | ○ ファイル                                     |               |    |
|        |          | ' | $\bigcirc \forall \forall \pi \mu \varphi$ |               |    |
|        |          |   | O FlashAir                                 |               |    |
|        |          |   | アップロードするフ                                  | 'ァイルを選択して下さい。 |    |
|        |          |   |                                            |               | 選択 |
|        |          |   |                                            |               |    |
|        |          |   |                                            |               |    |
|        |          |   |                                            |               |    |
|        |          |   |                                            |               |    |
|        |          |   |                                            |               |    |
|        |          |   |                                            |               |    |
| ファイ    | ル管理画面    |   | ファイルス                                      | アップロード画       | 画面 |

# 7. ファイル管理アップロード機能を使用する

3. 「ファイル」もしくは「フォルダ」を選択する

ファイルアップロード画面で「ファイル」もしくは「フォルダ」を選択し、 アップロードしたい写真・動画などを選択します。

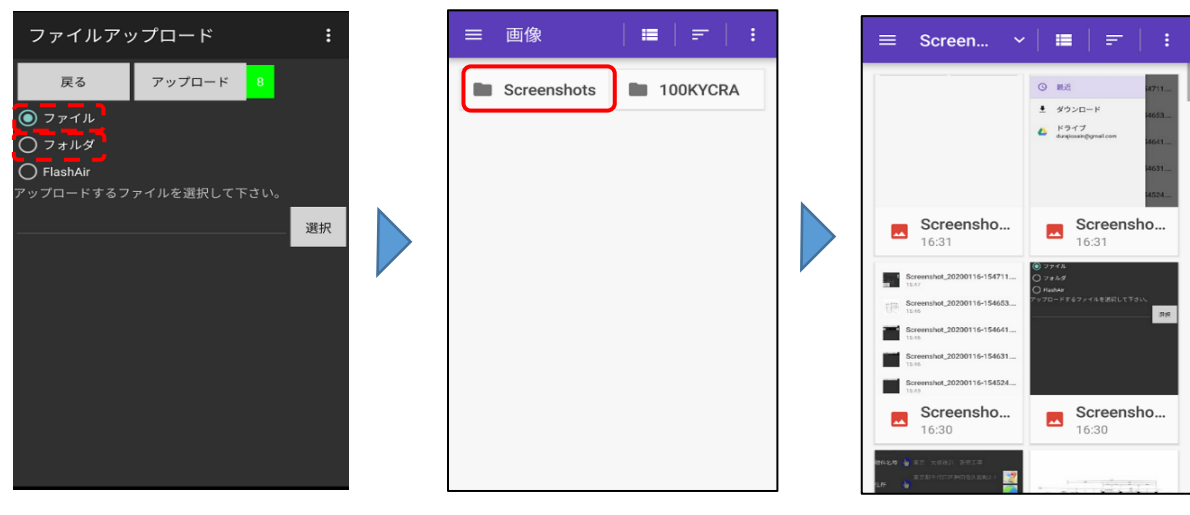

ファイルアップロード画面

フォルダ選択画面

ファイル選択画面

 「ファイル」もしくは「フォルダ」をアップロードする
 「アップロード」をタップして、指定した「ファイル」もしくは「フォルダ」を GeoWebフォトサーバーへアップロードする。

| ファイルアップロード :<br>展る アップロード 10<br>③ ファイル<br>〇 フォルダ<br>〇 Elashár | ファイルアップロード :<br>展る アップロード 9<br>③ ファイル<br>○ フォルダ<br>○ Flashbir           |                                                                   |
|---------------------------------------------------------------|-------------------------------------------------------------------------|-------------------------------------------------------------------|
| アップロードするファイルを選択して下さい。<br>Screenshot_20200116-163101.png 選択    | アッ<br>一<br>で<br>す<br>確認<br>指定されたファイルをアップロード<br>します。宜しいですか?<br>いいえ<br>はい | i 情報<br>ファイルの送信を完了しました。<br>(Screenshot_20200116-163101.png)<br>OK |

注 意: アップロードを行ったファイル・フォルダはGeoWebサーバー内物件情報登録 画面「ファイル」に格納されます。 操作方法についてはGeoWebフォト操作マニュアル パソコン編でご確認くだ さい。 FlashAirと端末をWi-Fi接続して、データをGeoWebフォトサーバーへ送信することができます。

1. FlashAir用のアプリをインストールする。

| ファイルアップロード :                                                                                                    | ファイルアップロード :                                                      |
|----------------------------------------------------------------------------------------------------|-------------------------------------------------------------------|
| 戻る アップロード 9                                                                                                    | 戻る アップロード 9                                                       |
| ○ ファイル                                                                                                    | ○ ファイル                                                            |
| ○ フォルダ                                                                                                    | ○ フォルダ                                                            |
| FlashAir                                                                                                    | FlashAir                                                          |
| アップロードするFlashArのファイルを選択して下さ<br>い。<br>選択<br>したIMARへ進展中日はインターネットへのアクイ<br>またみ、FlashAl クらデークコレー医はWinft Dirfにし<br>うう | ↑ 確認<br>FlashAirアクセス用アブリがインス<br>トールされていません。ダウンロー<br>ドレインストールしますか? |

アプリがインストールされていない状態で「選択」ボタンをタップすると、 インストール画面に移動します。画面の指示に従ってアプリをインストールしてください。

2. ファイル管理画面を表示する

物件情報画面の「ファイル管理」ボタンをタップして、ファイル管理画面を表示します。 「FlashAir」をチェックして「選択」をタップすると周辺のWi-Fi機器一覧が表示されます。 FlashAirを選択して接続を開始します。

| ファイルアップロード                                                    | :        | Wi-Fi設?    | 定       |    |
|---------------------------------------------------------------|----------|------------|---------|----|
| 戻る アップロード 9                                                   |          | 戻る         | 機器検索    |    |
| 0 7r1h                                                        |          | <b>?</b>   |         |    |
| ○ フォルダ<br>■ ElsebAir                                          |          | 🛜 flashair |         |    |
| アップロードするFlashAirのファイルを選択して下<br>い。                             | ż        | <b>?</b>   |         |    |
|                                                               | 選択       | <b>?</b>   |         |    |
| FinshAirへ接続中はインターネットへのアクセスは<br>ません。FlashAirからデータコピー後はWiFiをOFF | 出来<br>紀し | <b>?</b>   |         |    |
|                                                               |          | Ŷ          |         |    |
|                                                               |          | Ŷ          |         |    |
|                                                               |          | <b>?</b>   |         |    |
|                                                               |          | Ŷ          |         |    |
|                                                               |          | <b>?</b>   |         |    |
| <br>ファイルアップロード                                                | 画面       | W          | /i-Fi機器 | 一覧 |

FlashAirと接続されると、FlashAirに記録されたデータが表示されます。 送信したいフォルダかファイルをチェックして、「コピー」をタップします。

| FlashAir Bridge[Ver.1.10] |     |        |  | FlashAir E | Bridge[Ver.1. | 10]      | :          |                    |
|---------------------------|-----|--------|--|------------|---------------|----------|------------|--------------------|
| 終了                        | ⊐t  | コピー 終了 |  | ⊐t         | 3Ľ-           |          |            |                    |
| 全選択                       | 全解除 | Wi-Fi  |  |            | 全選択           | 全解除      | Wi-Fi      |                    |
| ,                         |     |        |  |            | /LOG          |          |            |                    |
|                           | Λ/  |        |  | N          | <b>り</b> 上の   | フォルダに戻る  |            |                    |
|                           |     |        |  |            | 🔽 📳 ZL1       | 6037.csv | 2017<br>1  | /12/12<br>6:27:58  |
|                           |     |        |  |            | 🔽 📳 ZL1       | 6038.csv | 2017<br>1  | /12/12<br>6:27:50  |
|                           |     |        |  |            | 🔽 📳 ZL1       | 6039.csv | 2017<br>1  | //12/12<br>6:27:52 |
|                           |     |        |  |            | 🔽 📳 ZL10      | 6040.csv | 2017       | /12/12             |
|                           |     |        |  |            | 🔽 🖹 ZL10      | 6041.csv | 2017<br>11 | //12/12            |
|                           |     |        |  |            | 🗆 🖹 ZL1       | 6042.csv | 2017       | /12/12             |
|                           |     |        |  |            | 🗆 🖹 ZL1       | 6046.csv | 2017<br>1  | //12/12<br>6:27:52 |
|                           |     |        |  |            | 🗆 Ē ZL1       | 6047.csv | 2017       | //12/12            |
|                           |     |        |  |            |               | 6048 cev | 2017       | //12/12            |
|                           |     |        |  |            | SeoSign       |          |            |                    |

FlashAirデータ画面

送信したいファイルをコピーすると、Zipファイルに圧縮されて表示されます。 画面中央にZipファイルの表示を確認したら、「アップロード」をタップします。

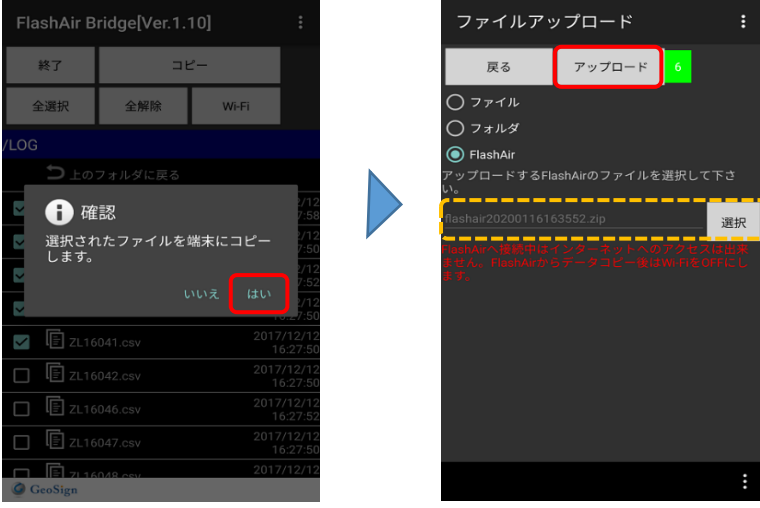

「はい」をタップするとファイル送信画面に移動します。 完了画面の「OK」をタップして、FlashAirのデータ送信は完了です。

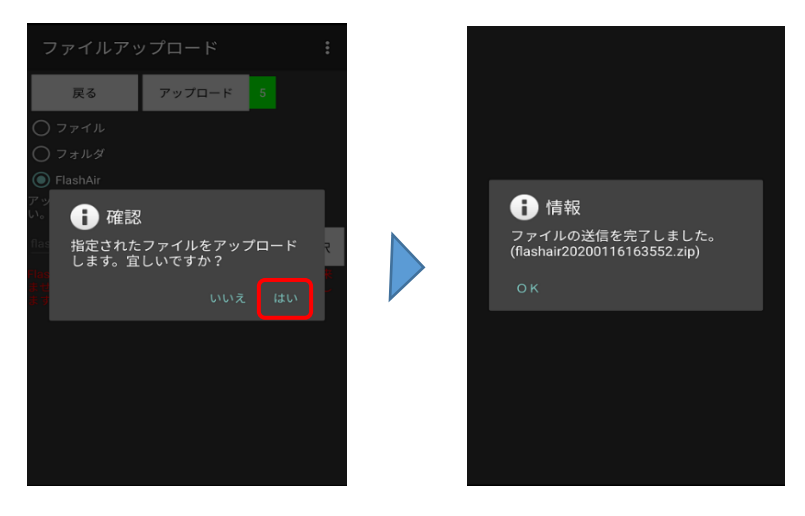

注 意: FlashAirの設定によっては、電源を入れたままでも通信が途切れる場合があります。 Wi-Fi接続ができない時は、FlashAirの電源を入れなおしてから再度お試しください。 FlashAir機能を利用するには、FlashAirを別途購入する必要があります。

1. 一括アップロードを行いたい記憶媒体(USBメモリなど)を外部端子より接続する

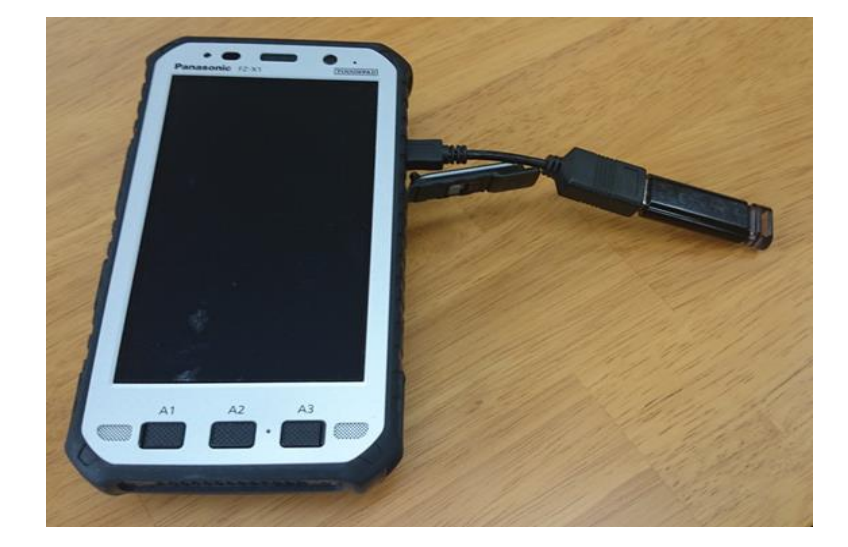

2. ファイル管理画面を表示する

物件情報画面の「ファイル管理」ボタンをタップして、ファイル管理画面を表示します。

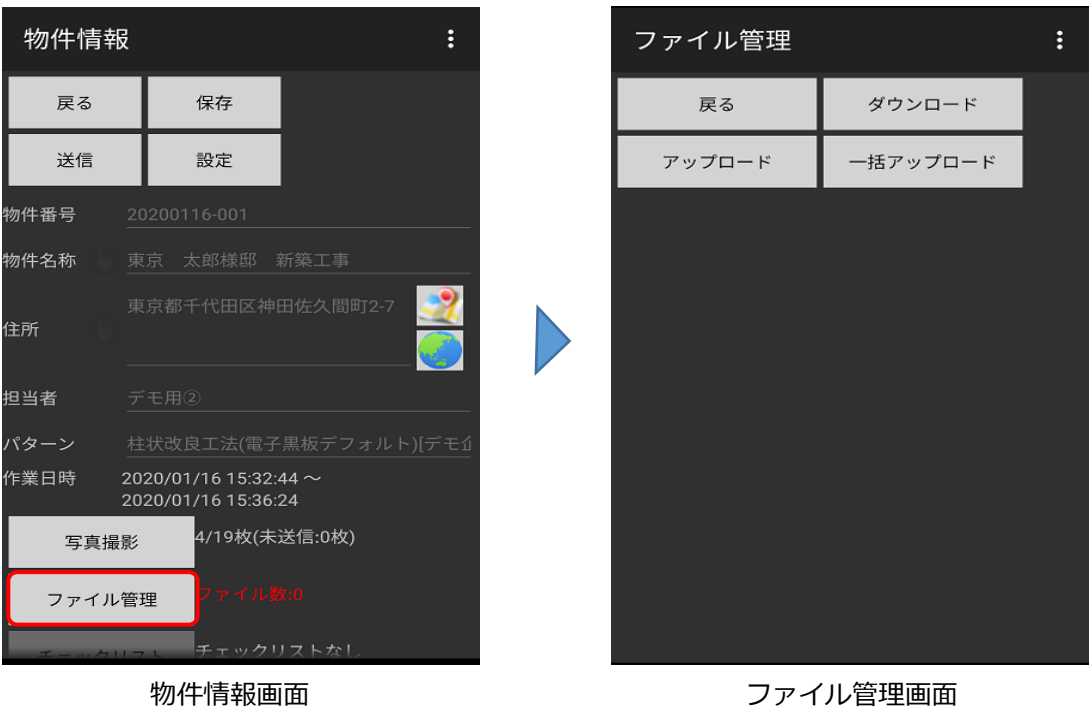

ファイル管理画面

3. 一括アップロード画面を表示する

「一括アップロード」ボタンをタップし、一括アップロード画面を表示します。

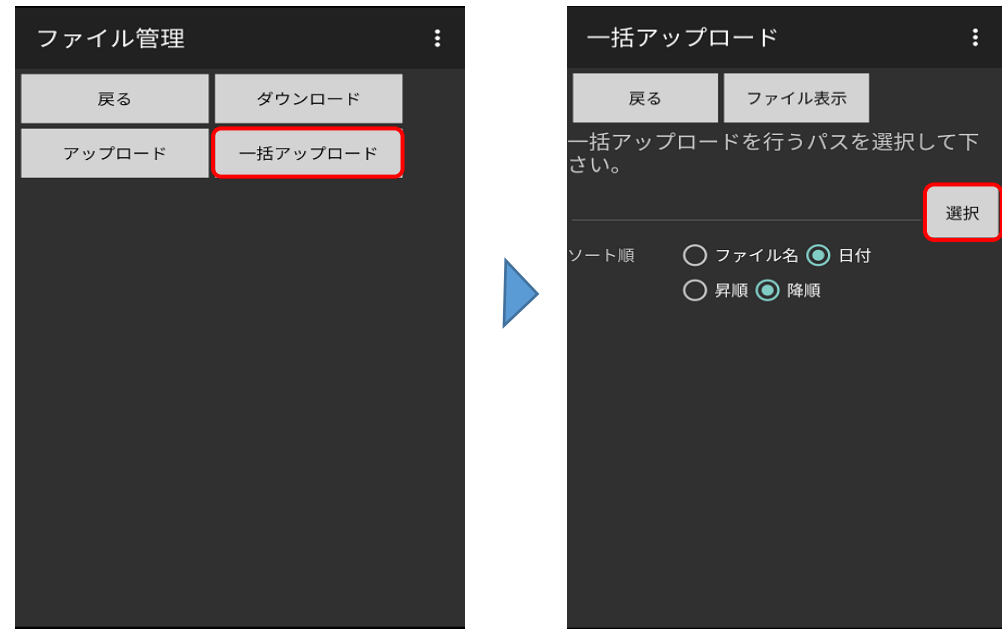

ファイル管理画面

一括アップロード画面

「選択」ボタンからアップロードしたいファイルが格納されているフォルダを選択します。 選択方法は「ファイル管理(アップロード)」と同じです。

4.ファイル表示をタップする

ファイル表示をタップして一括アップロードファイル選択画面を表示する。

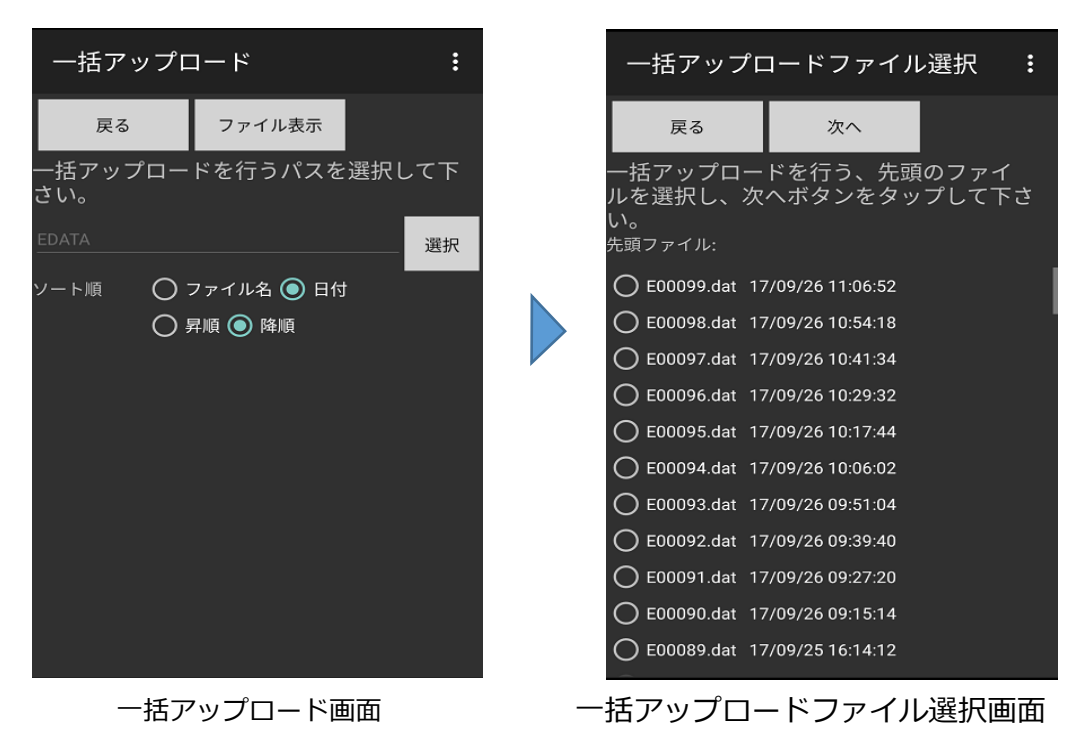

## 9. ファイル管理一括アップロード機能を使用する 【スマートフォン・タブレット】

- 5. アップロードするファイルの選択を行う
  - ー括アップロードを行いたいファイルの先頭 「アップロード」をタップします。

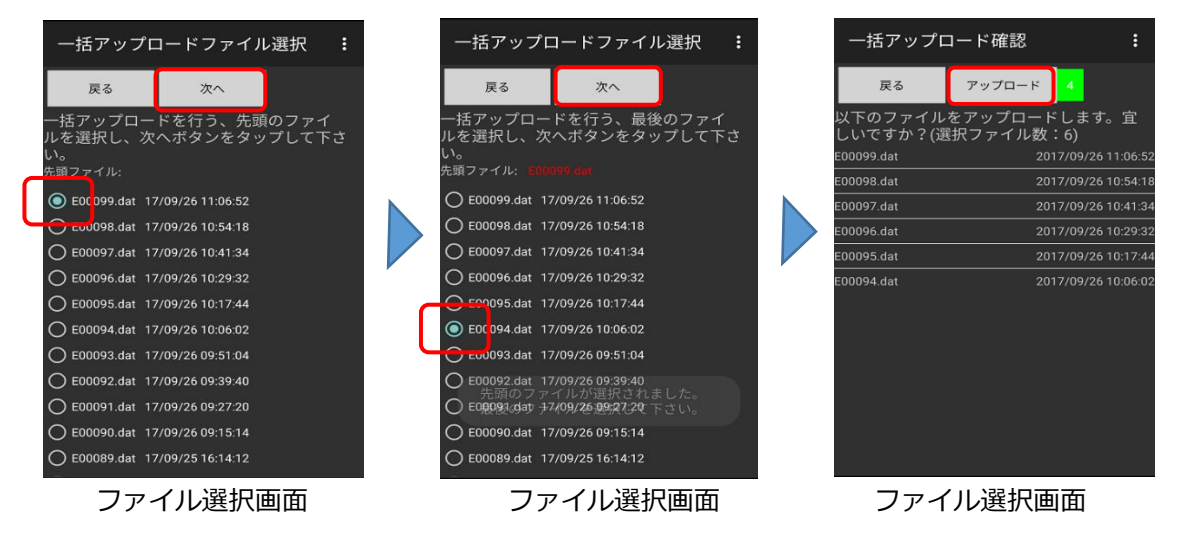

6. 選択したファイルを一括アップロードする

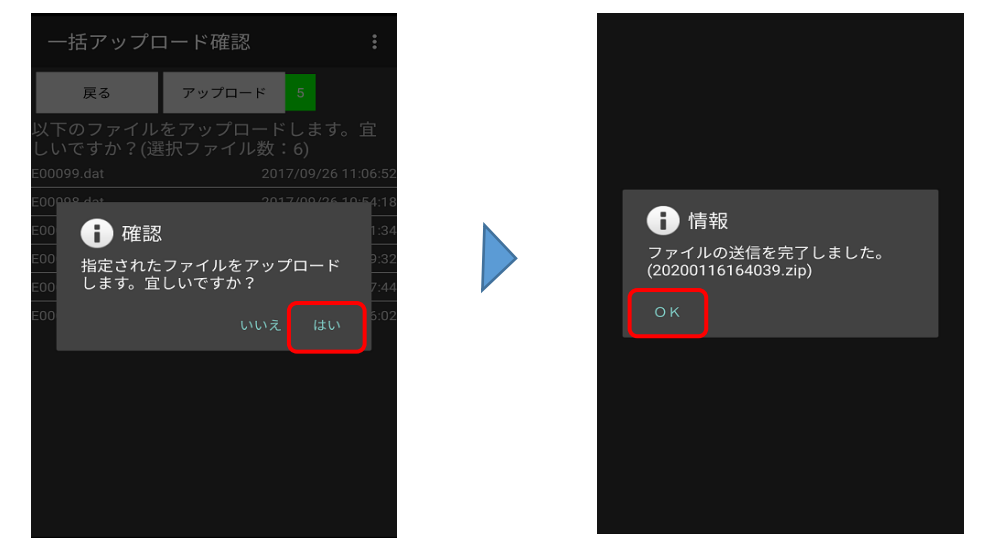

注 意: アップロードを行ったファイル・フォルダはGeoWebサーバー内物件情報登録 画面「ファイル」に格納されます。 操作方法についてはGeoWebフォト操作マニュアル パソコン編でご確認くだ さい。 施工データを送信するシステム「GeoWeb クロス」「GeoWebシステム【施工版】」を フォトアプリ内から起動することができます。

- この方法で送信した施工データは、自動でフォトサーバ内の「ファイル」に格納されます。 ※AGM、YBMのアプリバージョンがVer.1.7以上である必要があります。
- 1. フォトアプリ内から施工データ送信アプリを起動する。 フォト物件画面の「施工データ」をタップします。

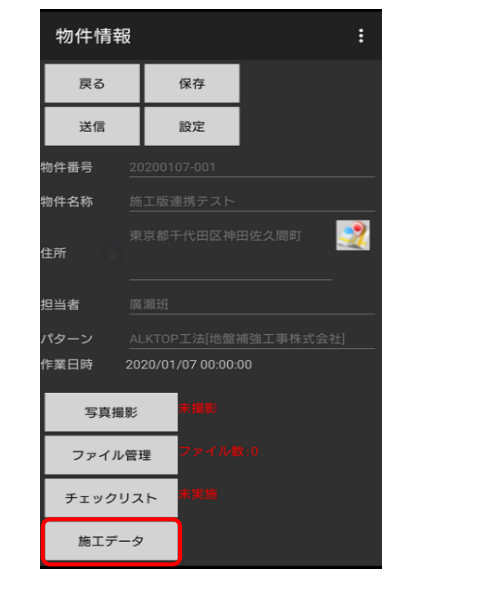

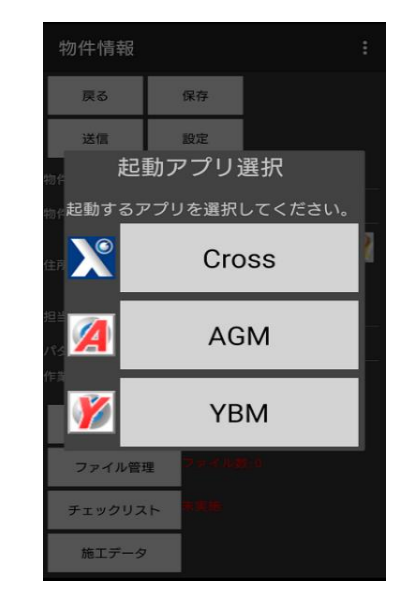

物件情報画面

施工データ送信アプリ選択画面

2.使用したいアプリを選択する。
 3つのアプリから使用したいアプリを選択すると、施工データ送信アプリが起動します。

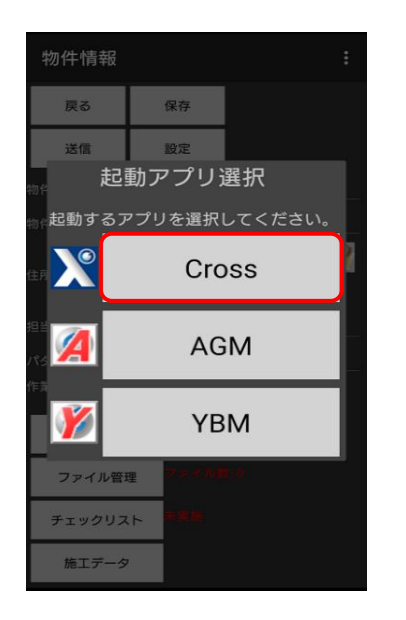

施工データ送信アプリ選択画面 「Cross」を選択

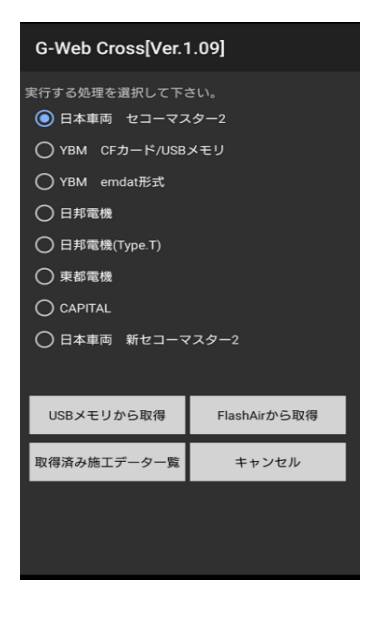

GeoWebクロス画面

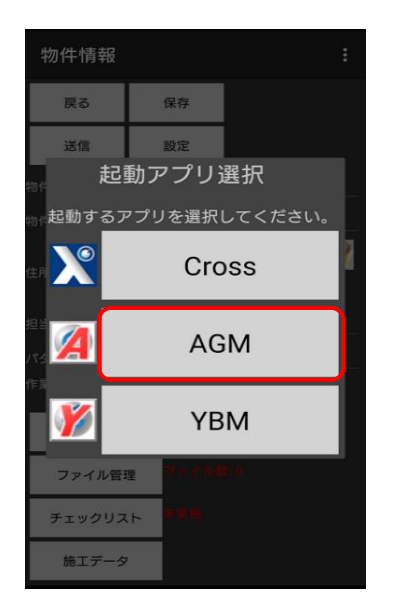

施工データ送信アプリ選択画面 「AGM」を選択

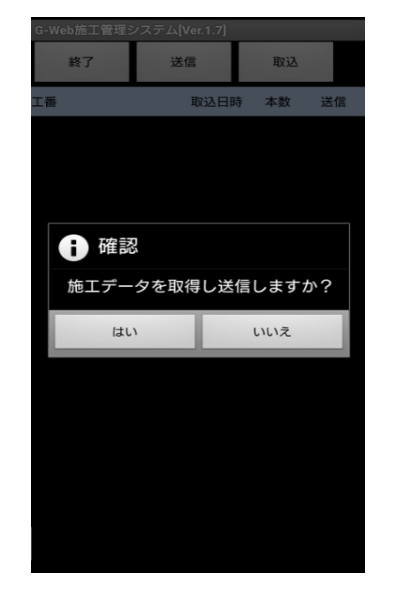

GeoWebシステム【施工版(AGM)】画面

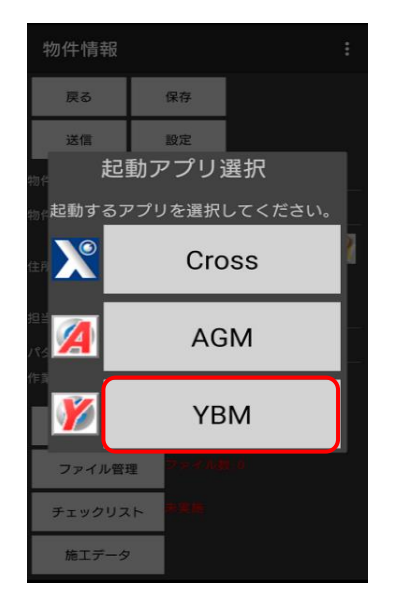

「AGM」を選択

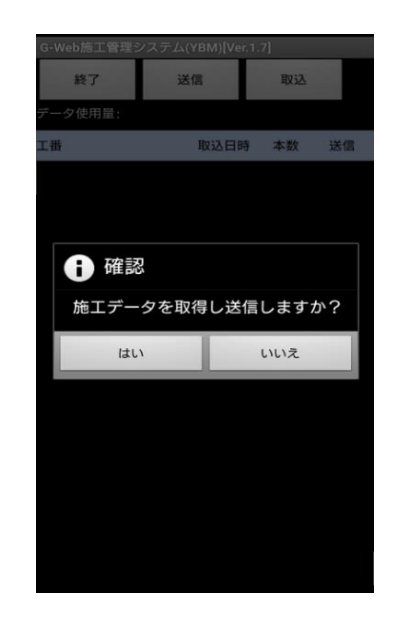

施工データ送信アプリ選択画面 GeoWebシステム【施工版(YBM)】画面

施工データを送信する
 使用したいアプリを選択して、施工データを送信します。

ここでは施工版(AGM)を例に説明します。

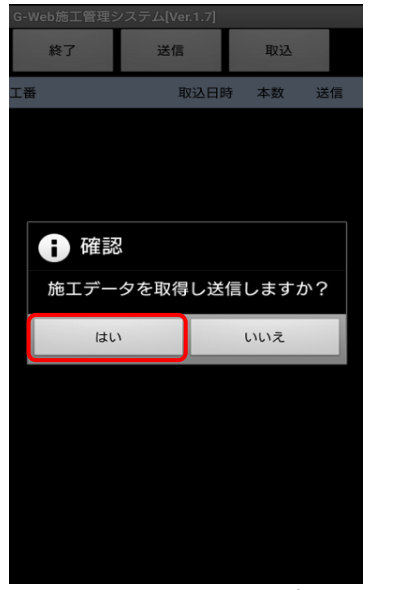

「はい」をタップ

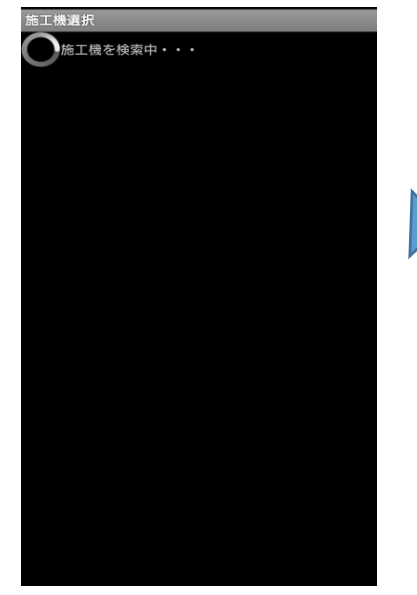

使用中の施工機と端末を ペアリング設定します。

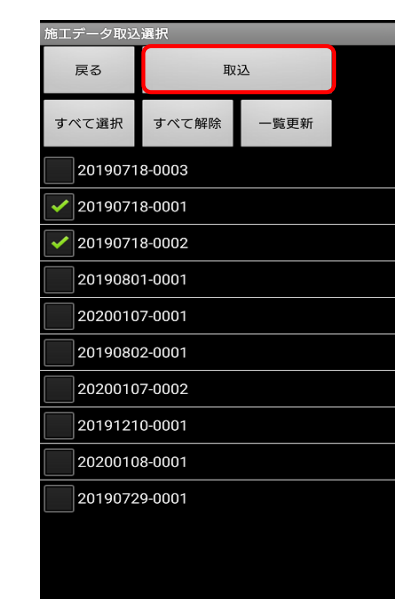

送信したいデータをチェック して、「取込」をタップ

施工データの送信が始まります。完了したら「OK」をタップしてください。 送信された施工データー覧表画面に移動します。 確認ができたら「終了」ボタンをタップして、GeoWebフォトアプリに戻ります。

| 施工データ取込結果                                            | 施工データ取込結果                                               | G-Web施工管理シ    | ステム[Ver.1.7]        |    |    |
|------------------------------------------------------|---------------------------------------------------------|---------------|---------------------|----|----|
| 施工データの取込を実行中です。                                      | 筒工データの取込を実行中です。                                         | 終了            | 送信                  | 取込 |    |
|                                                      | 2件目取得中変換完了<br>2件目取得中変換完了                                | 工番            | 取込日時                | 本数 | 送信 |
|                                                      |                                                         | 20190718-0002 | 2020/01/10<br>10:07 | 1  |    |
| 取込中・・・<br>施工データを取込み中です。<br>しばらくお待ち下さい。<br>25% 25/100 | <ul> <li>・・・・・・・・・・・・・・・・・・・・・・・・・・・・・・・・・・・・</li></ul> | 20190718-0001 | 2020/01/10<br>10:06 | 4  | 斎  |

注 意: アップロードを行ったファイル・フォルダはGeoWebサーバー内物件情報登録 画面「ファイル」に格納されます。 操作方法についてはGeoWebフォト操作マニュアル パソコン編でご確認くだ さい。 ゴミ箱機能の設定により、指定日以前の物件情報を自動でゴミ箱へ移動させることができます。 ゴミ箱へ移動した物件情報はメイン画面には表示されなくなり、 GeoWeb起動時の一覧の表示速度が改善されます。

- 1. ゴミ箱機能を有効にする
  - メイン画面の「ゴミ箱」ボタンをタップし、ゴミ箱画面を表示します。

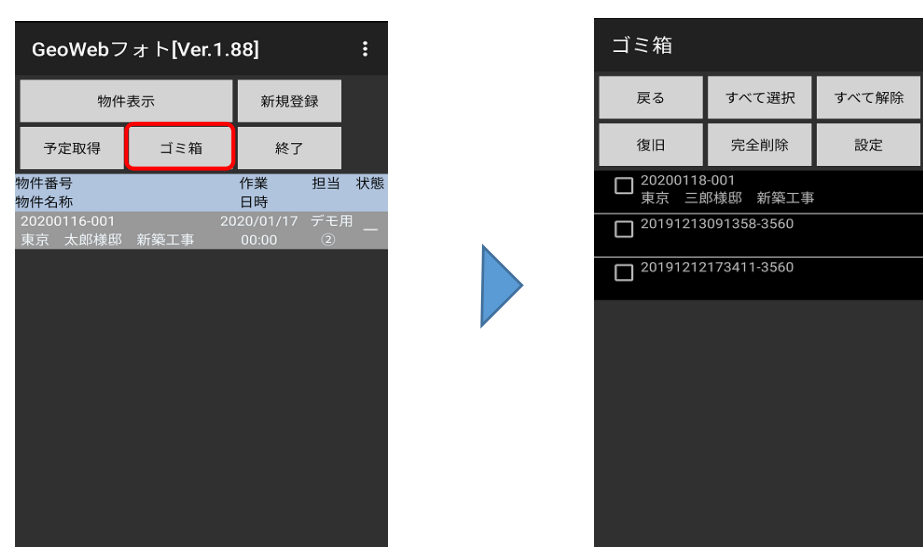

メイン画面

ゴミ箱画面

「設定」ボタンをタップして、ゴミ箱設定画面を表示します。

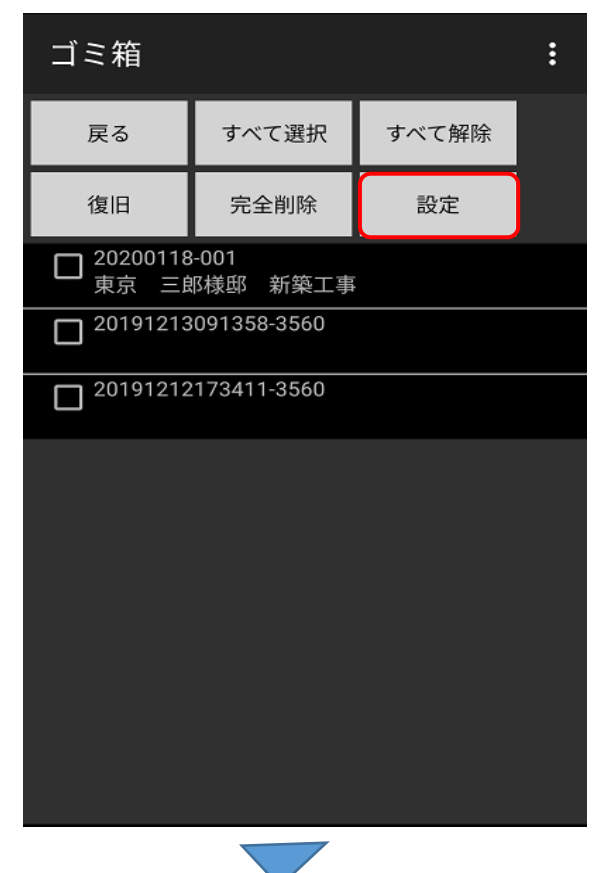

| 項目     | 内容             |
|--------|----------------|
| ボタン    |                |
| 戻る     | メイン画面に戻ります。    |
| すべて選択  | 明細のすべての物件情報を   |
|        | 選択状態にします。      |
| すべて解除  | 明細のすべての物件情報の   |
|        | 選択を解除します。      |
| 復旧     | 明細で選択中の物件情報を   |
|        | メイン画面に復旧させます。  |
| 完全削除   | 明細で選択中の物件情報を   |
|        | 完全に削除します。      |
| 設定     | ゴミ箱設定画面を表示します。 |
| 明細     |                |
| チェックボッ | 復旧または完全削除の操作を  |
| クス     | する場合にONにします。   |
| 物件番号   | 物件番号が表示されます。   |
| 物件名称   | 物件名称が表示されます。   |

11.ゴミ箱機能を使用する

\_\_\_\_

ゴミ箱設定画面で、各項目を設定して「設定」ボタンをタップします。

|                               | 項目      | 内容            |
|-------------------------------|---------|---------------|
| ゴミ箱設定                         | 戻るボタン   | ゴミ箱画面に戻ります。   |
| <b>東</b> る 設定                 | 設定ボタン   | 設定内容を保存し、ゴミ箱  |
|                               |         | 画面に戻ります。      |
| ゴミ箱の設定を行って下さい。                | ゴミ箱機能を  | チェックを入れると設定した |
| 🗹 ゴミ箱機能を有効にする                 | 有効にする   | 内容で、ゴミ箱機能を使用  |
| 15 🔺 🛖 日以上前の物件データは自動的にゴ       |         | できます。         |
| 「IS ▲ ▼ ミ箱へ移動する<br>           | ゴミ箱移動   | ゴミ箱へ移動する物件情報の |
| ゴミ箱 最大件数: 500 🔺 🔻 件           | 対象日     | 日付を設定します。     |
| ※設定」た見十件物を招うた提合けメッセージが表示さ     | 最大件数指定  | ゴミ箱に保存する物件情報の |
| *設定した最大任政を超えた場合はヘクビーンが表示されます。 |         | 最大件数を指定します。   |
| □ 自動削除を有効にする                  | 自動削除を有  | チェックを入れると自動削除 |
| 日以上前の物件データは自動的に完              | 効にする    | 対象日の日付以前の物件情報 |
| 20 ▲ ▼ 全削除を行う                 |         | が自動的に削除されます。  |
| *設定した日数を経過した物件データは自動的に完全削     |         | 初期状態では無効に設定され |
| 除されます。                        |         | ています。         |
|                               | 自動削除対象日 | 自動完全削除する物件情報  |
|                               |         | の日付を設定します。    |

ゴミ箱設定画面

ゴミ箱画面で「戻る」ボタンをタップしてメイン画面に戻ると、ゴミ箱機能の処理が 開始されます。

注 意: ゴミ箱機能の設定後にメイン画面を表示すると、設定した条件に該当する 物件情報をゴミ箱へ移動する処理が開始され、移動が完了するまでGeoWeb フォトの操作ができなくなります。 メイン画面にたくさんの物件情報がたまった状態では、移動処理に時間が かかることがあるので、ゴミ箱機能の設定は時間があるときに行ってください。

2. ゴミ箱内の物件情報をメイン画面に復旧させる

ゴミ箱画面の明細で、復旧させたい物件情報のチェックボックスをONにして、 「復旧」ボタンをタップします。

確認メッセージで「はい」をタップすると、物件情報が復旧されます。

|   | ゴミ | 箱                                   |             | :       |      | v   | 東京  | 三郎様邸 新第                 | 真工事                |                                   |                 |     |
|---|----|-------------------------------------|-------------|---------|------|-----|-----|-------------------------|--------------------|-----------------------------------|-----------------|-----|
|   | 戻  | るす~                                 | べて選択        | すべて解除   |      | C   | A   | 確認                      |                    |                                   |                 |     |
|   | 復  | 日完                                  | 全削除         | 設定      |      | C   | 選択さ | れた物件デ                   | ータを復               | ヨして宜                              |                 |     |
|   |    | 200118-001<br>京 三郎様邸<br>19121309135 | 新築工事        |         |      |     | しいて | ごすか?                    |                    |                                   |                 |     |
|   |    | 019121217341                        | 11-3560     |         |      |     |     |                         | いいえ                | はい                                |                 |     |
| , | 例) | 「東京                                 | 三郎様         | 邸 新築工   | 事」を征 | 复旧し | ます。 | •                       |                    |                                   |                 |     |
|   | :  | ゴミ箱                                 |             |         | :    |     |     | GeoWebフ                 | ′ォト <b>[Ver</b> .' | 1.88]                             | :               |     |
|   |    | 戻る                                  | すべて選        | 択 すべて解除 |      |     |     | 物件                      | 表示                 | 新規登                               | 经録              |     |
|   |    | 復旧                                  | 完全削除        | 設定      |      |     |     | 予定取得                    | ゴミ箱                | 終了                                | ,               |     |
|   |    | □ <sup>2019121:</sup>               | 3091358-356 | 0       |      |     |     | 物件番号<br>物件名称            |                    | 作業<br>日時                          | 担当状態            | 200 |
|   |    | □ <sup>2019121:</sup>               | 2173411-356 | 0       |      |     |     | 20200116-001<br>東京 太郎様邸 | 新築工事               | 2020/01/16<br>15:32<br>2020/01/19 | デモ用<br>②<br>デエ曲 |     |
|   |    |                                     |             |         |      |     |     | 東京 三郎様邸                 | 新築工事               | 00:00                             | 2 –             |     |

ゴミ箱から「東京 三郎様邸 新築工事」が削除され、メイン画面に復帰しています。

3. ゴミ箱内の物件情報を完全に削除する

ゴミ箱画面の明細で、完全に削除したい物件情報のチェックボックスをONにして、 「完全削除」ボタンをタップします。

確認メッセージで「はい」をタップすると、物件情報が完全に削除されます。

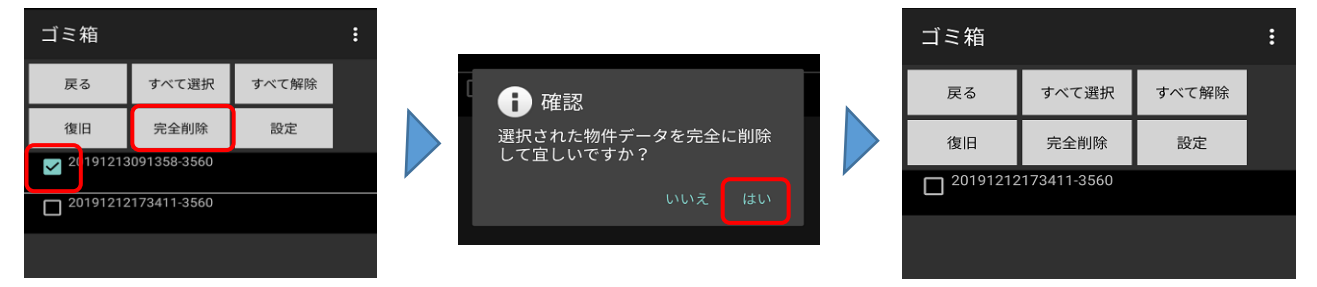

削除したい物件をチェックして「完全削除」をタップします。 チェックした物件が完全に削除されます。

> 注 意: 完全削除した物件情報は元に戻すことはできません。 操作の実行は十分ご注意ください。

GeoWebフォトアプリのシステム設定を行います。

1. 設定画面を表示する

メイン画面で、スマートフォン・タブレット本体のメニューキー「・・・」をタップすると、 画面下部にメニューが表示されます。「設定」をタップすると設定画面が表示されます。

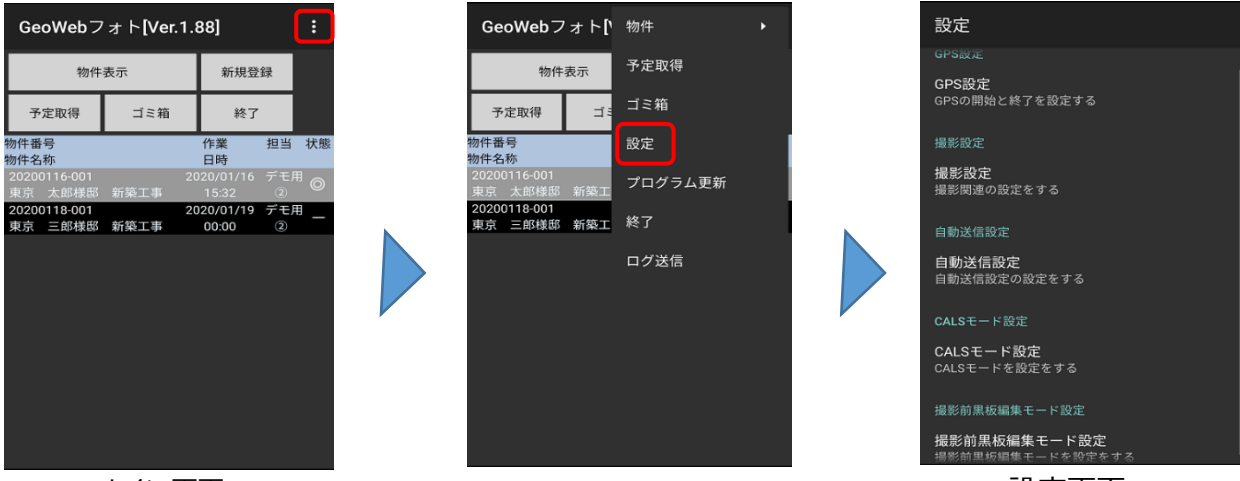

メイン画面

設定画面

2. GPSに関する設定を行う

設定画面の「GPS設定」をタップします。GPS設定画面が表示されます。

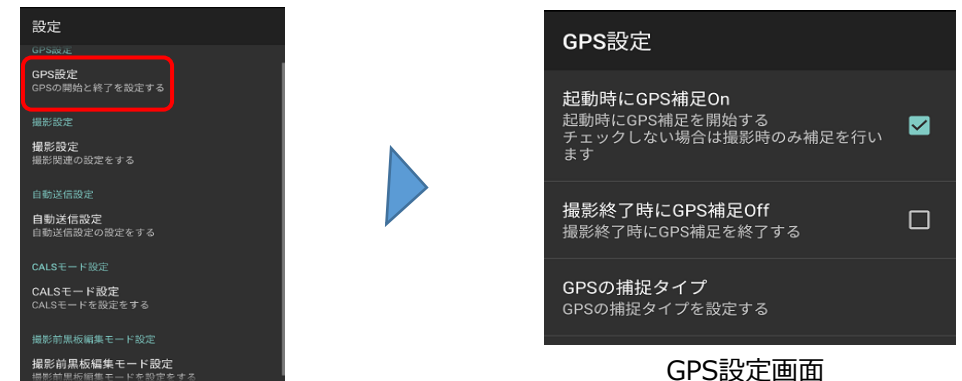

項目 内容 起動時にGPS捕捉 GeoWebフォトアプリの起動時にGPSの捕捉を開始したい場合はチェッ クをONにします。チェックOFFの場合は撮影時のみGPSの捕捉を行い、 On バッテリーの消費を抑えることが期待できますが、GPSの捕捉に時間が かかる場合があります。通常はチェックONの設定をおすすめします。 撮影終了時にGPS 写真の撮影を終了し物件情報画面に戻るときにGPSの捕捉を終了した 捕捉Off い場合はチェックをONにします。バッテリーの消費を抑えることが 期待できますが、GPSの捕捉に時間がかかる場合があります。 チェックOFFの場合はGeoWebフォトアプリを終了するまでGPSの捕捉 を継続します。通常はチェックOFFの設定をおすすめします。 項目 内容 GPSの捕捉タイプ 「通常」「タフパッド向け」のどちらかを選択します。パナソニック 製タフパッドを使用中の場合は「タフパッド向け」を選択します。 その他の機種は「通常」の選択で問題ありませんが、GPSの捕捉が 不安定な場合は「タフパッド向け」を選択してお試しください。

TED

T

## 3. 写真撮影に関する設定を行う

設定画面の「撮影設定」をタップします。撮影設定画面が表示されます。

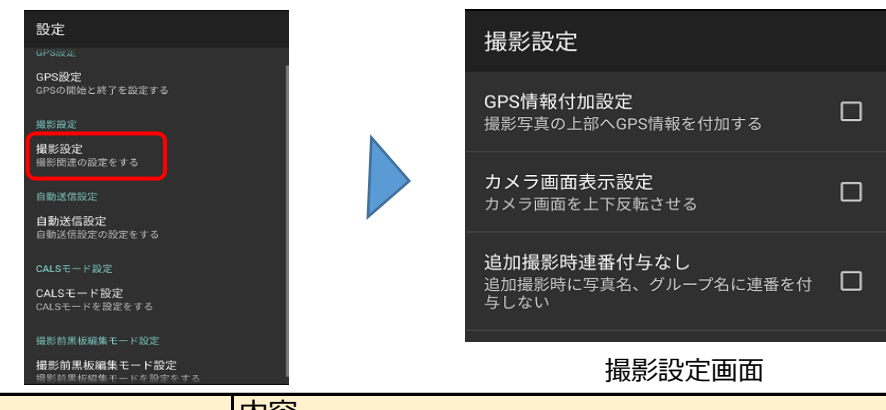

| 坦日 (1)      | 内谷                             |
|-------------|--------------------------------|
| GPS情報付加設定   | 撮影した写真の上部にGPS情報を付加したい場合はチェックを  |
|             | ONにします。                        |
| カメラ画面表示設定   | カメラ画面の上下を反転させたい場合はチェックをONにします。 |
| 追加撮影時連番付与なし | 追加撮影を行った時に写真名称に連番が表示されなくなります。  |

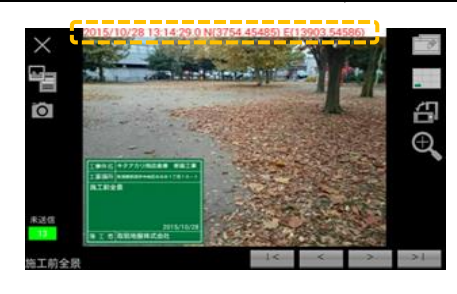

## 参考:GPS情報付加設定をONにした場合の写真例

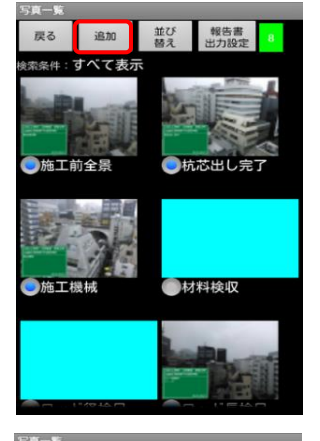

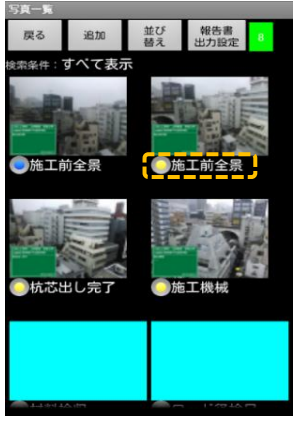

連番付与あり

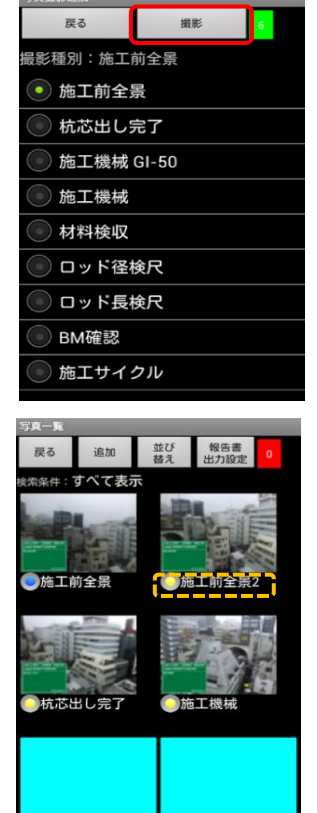

参考:追加写真撮影時連番付与なしに チェックした場合、「施工前全景」写真の 追加撮影を行います。

連番付与なし

4. 写真データの自動送信の設定を行う

設定画面の「自動送信設定」をタップします。自動送信設定画面が表示されます。

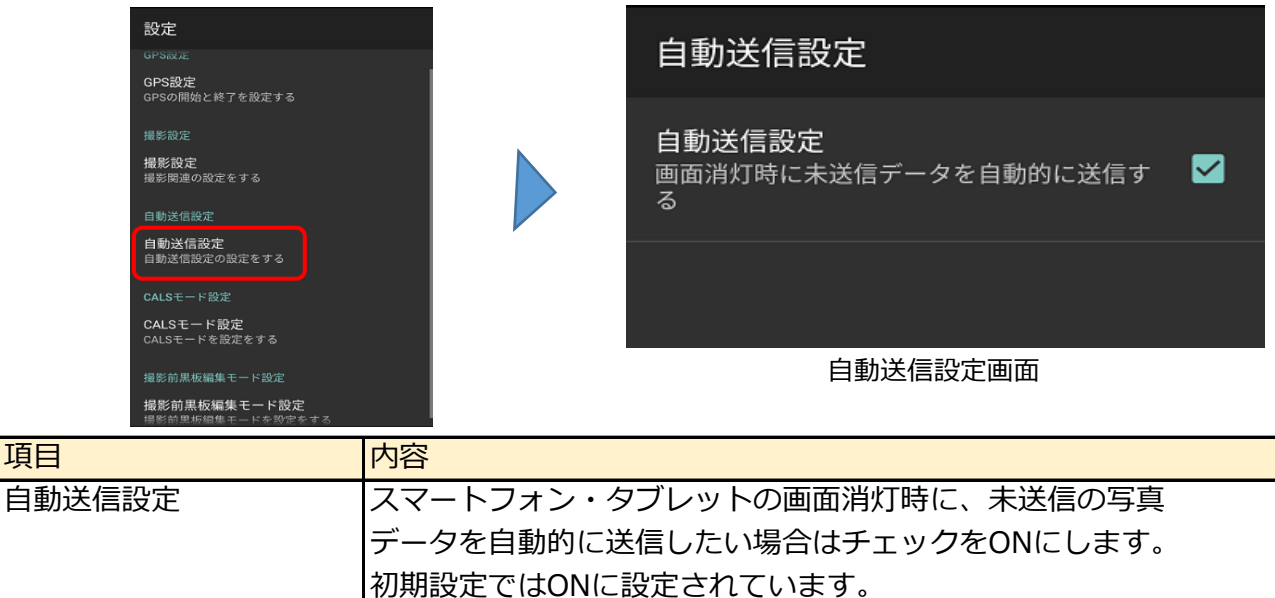

自動送信設定をONにして画面を消灯すると、60秒後に未送信の写真データの送信を開始します。画面を再度点灯させると、以下のような画面が表示されることがあります。

### ■画面消灯から60秒以内に画面を点灯したとき

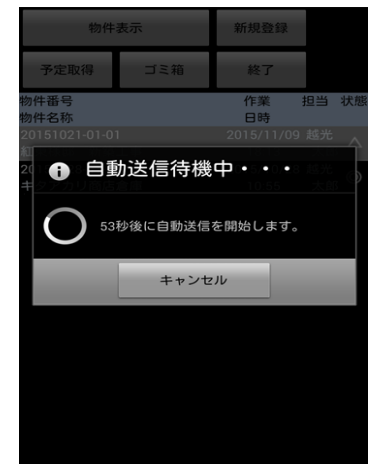

自動送信までの秒数をカウントダウンしています。

GeoWebフォトの作業を続行したい場合は 「キャンセル」ボタンをタップして待機を中止して ください。

ご利用の機種により左図のメッセージが表示される 場合があります。 通常は画面点灯時に自動で待機中止となり、 このメッセージは表示されません。

■画面消灯から60秒経過後に画面を点灯したとき

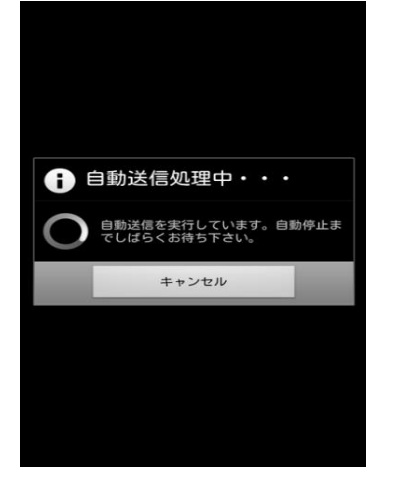

自動送信が始まっています。

GeoWebフォトの作業を続行したい場合は 「キャンセル」ボタンをタップして待機を中止して ください。

自動送信は、送信中の写真データの送信が終わり 次の写真データの送信を開始する前に中止されます。 5. CALSモードの設定を行う。

設定画面の「CALSモード設定」をタップします。CALSモード設定画面が表示されます。

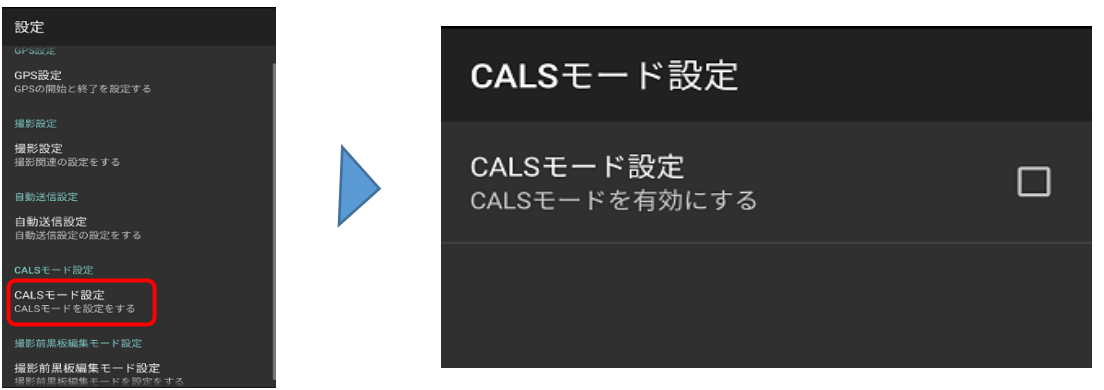

CALSモードをONにして撮影した写真は、再撮影、電子黒板編集ができなくなります。 写真名称、コメント欄のみ編集可能です。

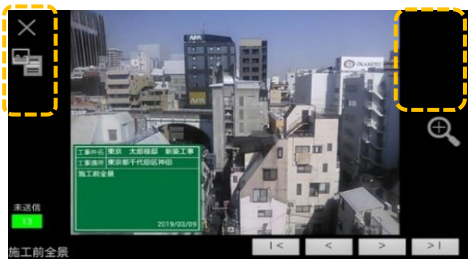

6. 撮影前黒板編集モードの設定を行う。

設定画面の「撮影前黒板編集モード設定」をタップします。 撮影前黒板編集モード設定画面が表示されます。

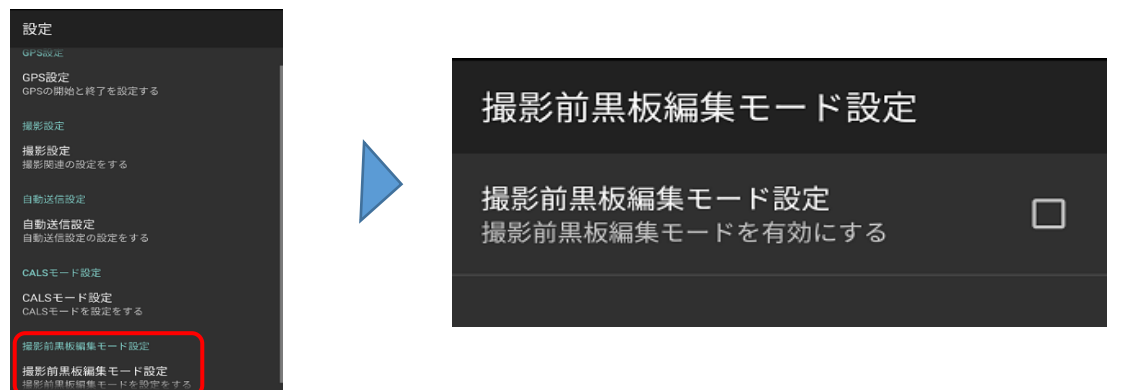

撮影前黒板編集モードをONにすると、撮影画面以降の前に黒板編集画面が表示されます。 黒板内容を入力してから写真を撮影する事ができます。

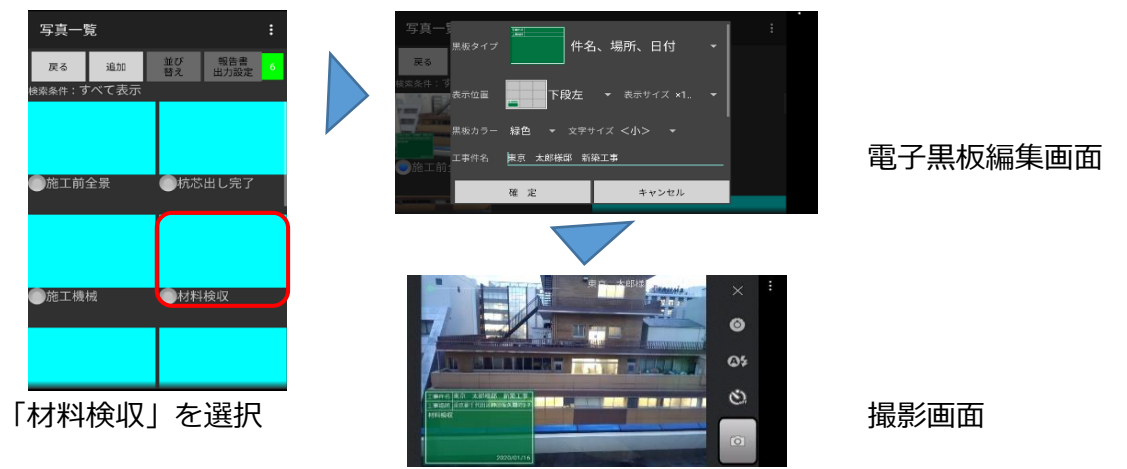